#### https://www.youtube.com/watch?v=565yPuzUfvA

# **Dubbel effect** – video les

Eerste voorbeeld

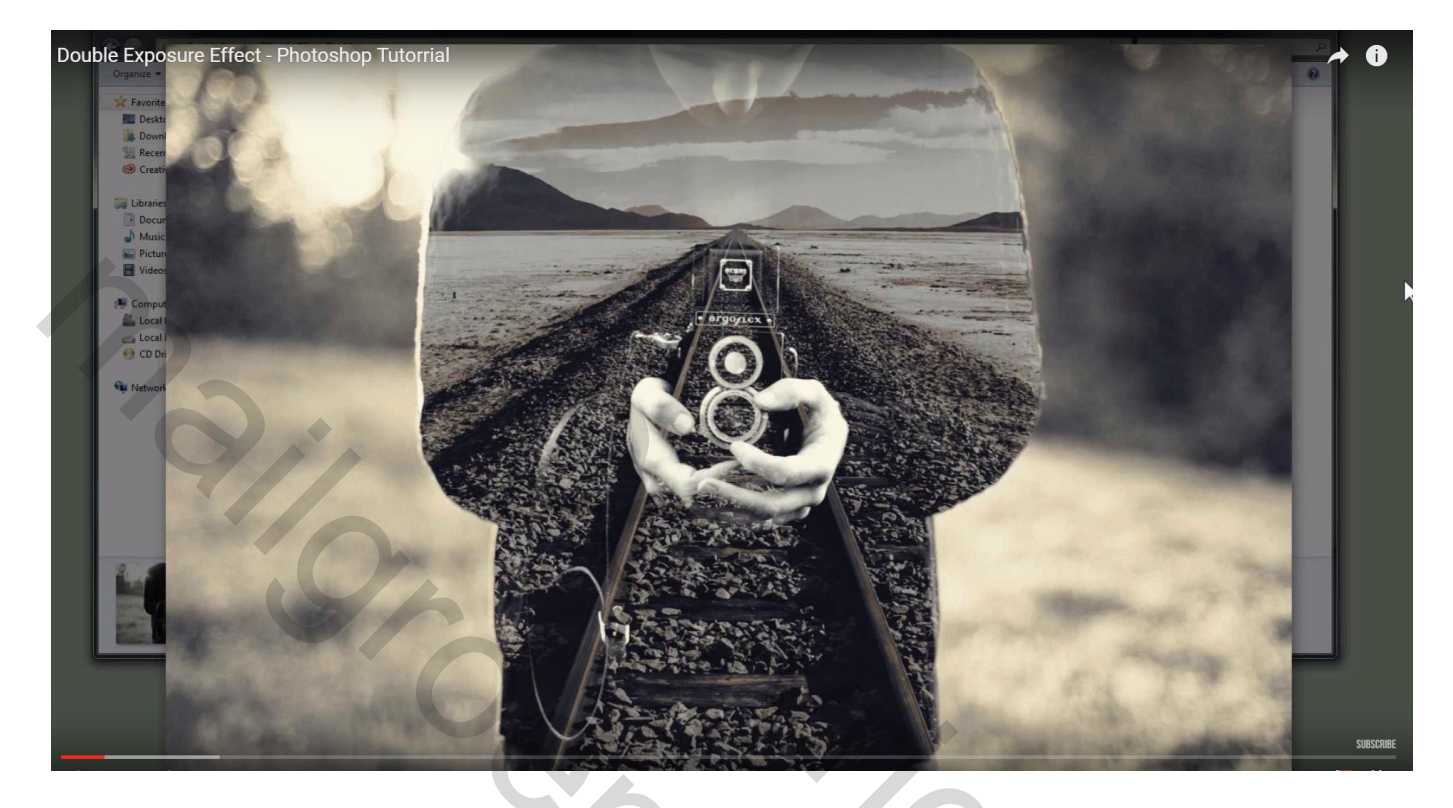

### Tweede voorbeeld

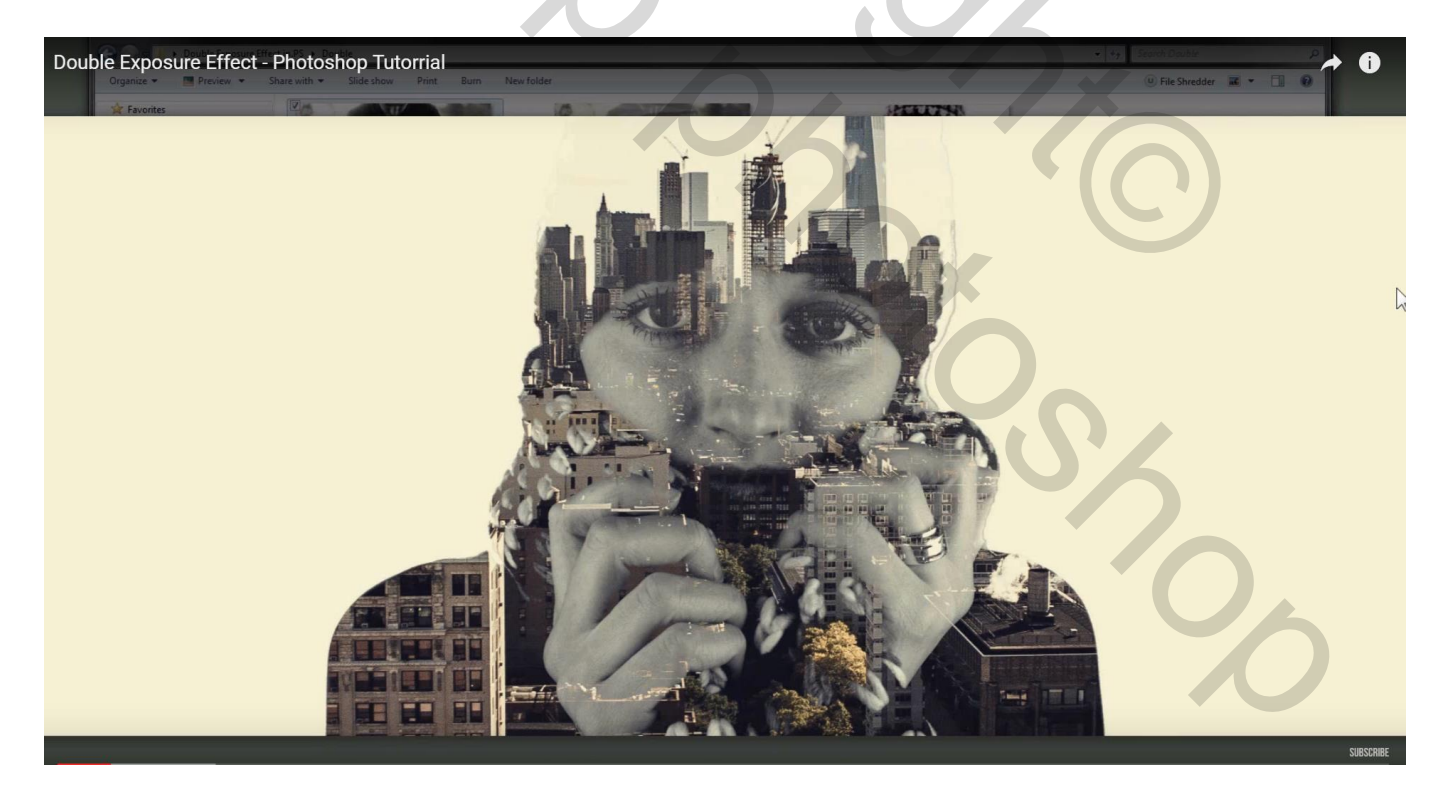

Open de eerste afbeelding; dupliceer de achtergrond;

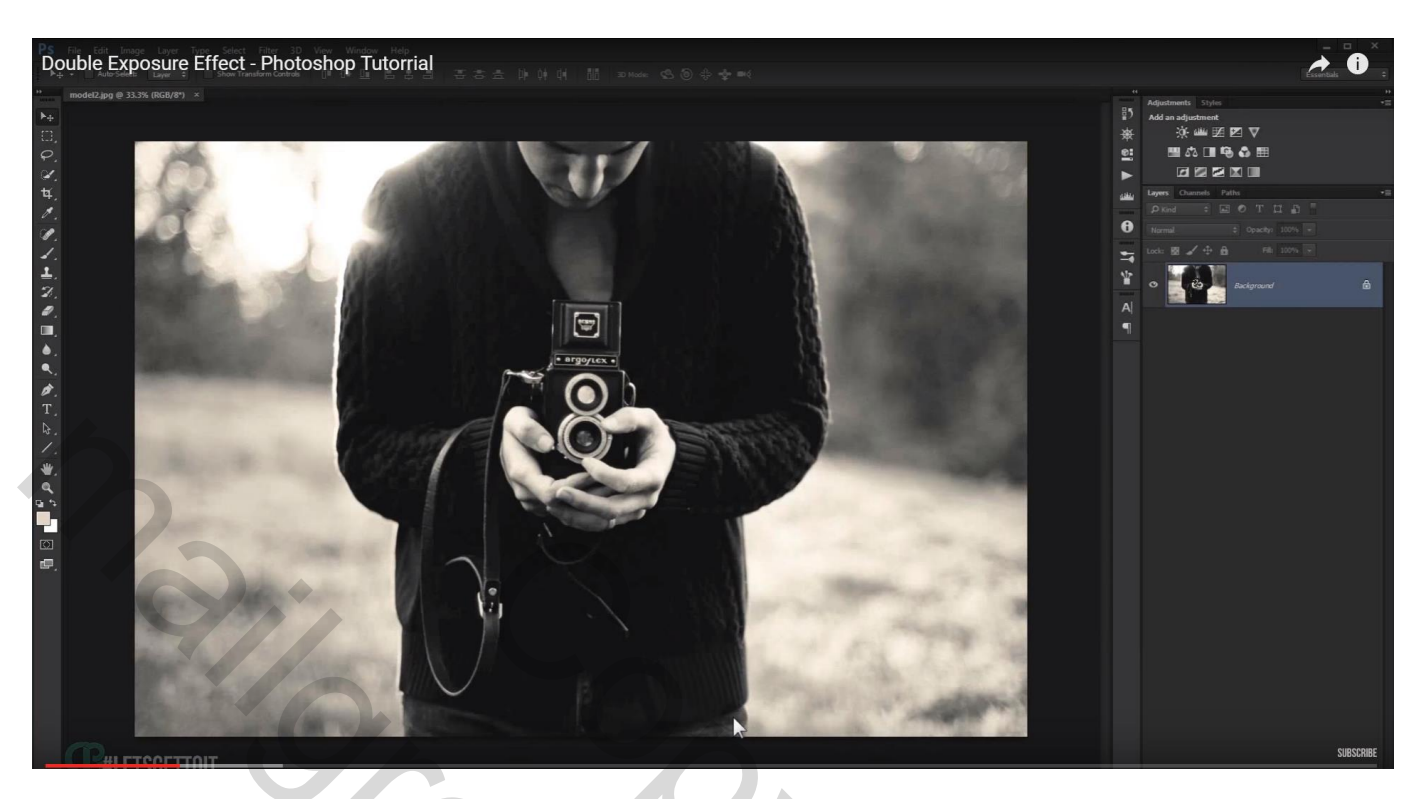

Selectie maken van het model; voeg aan de laag een laagmasker toe

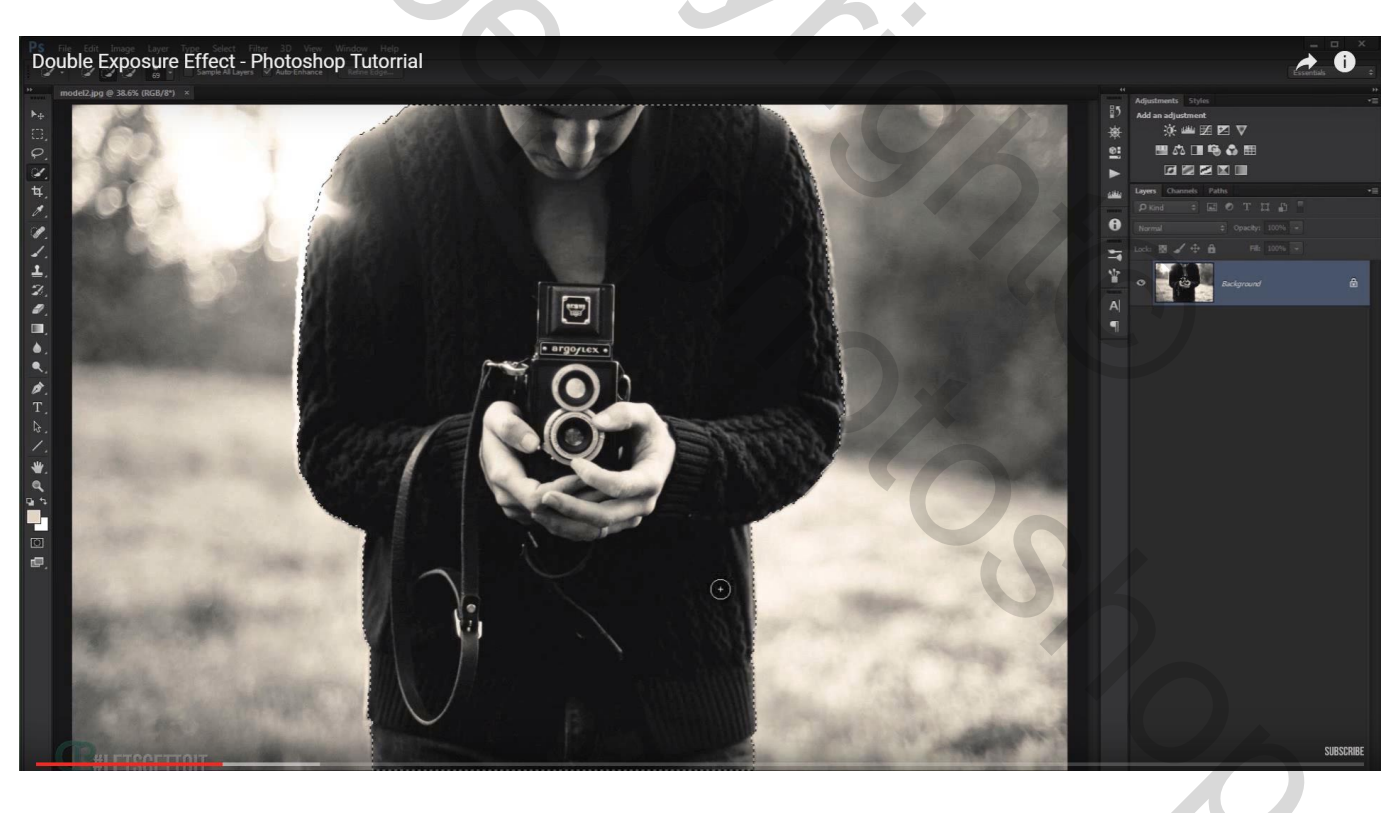

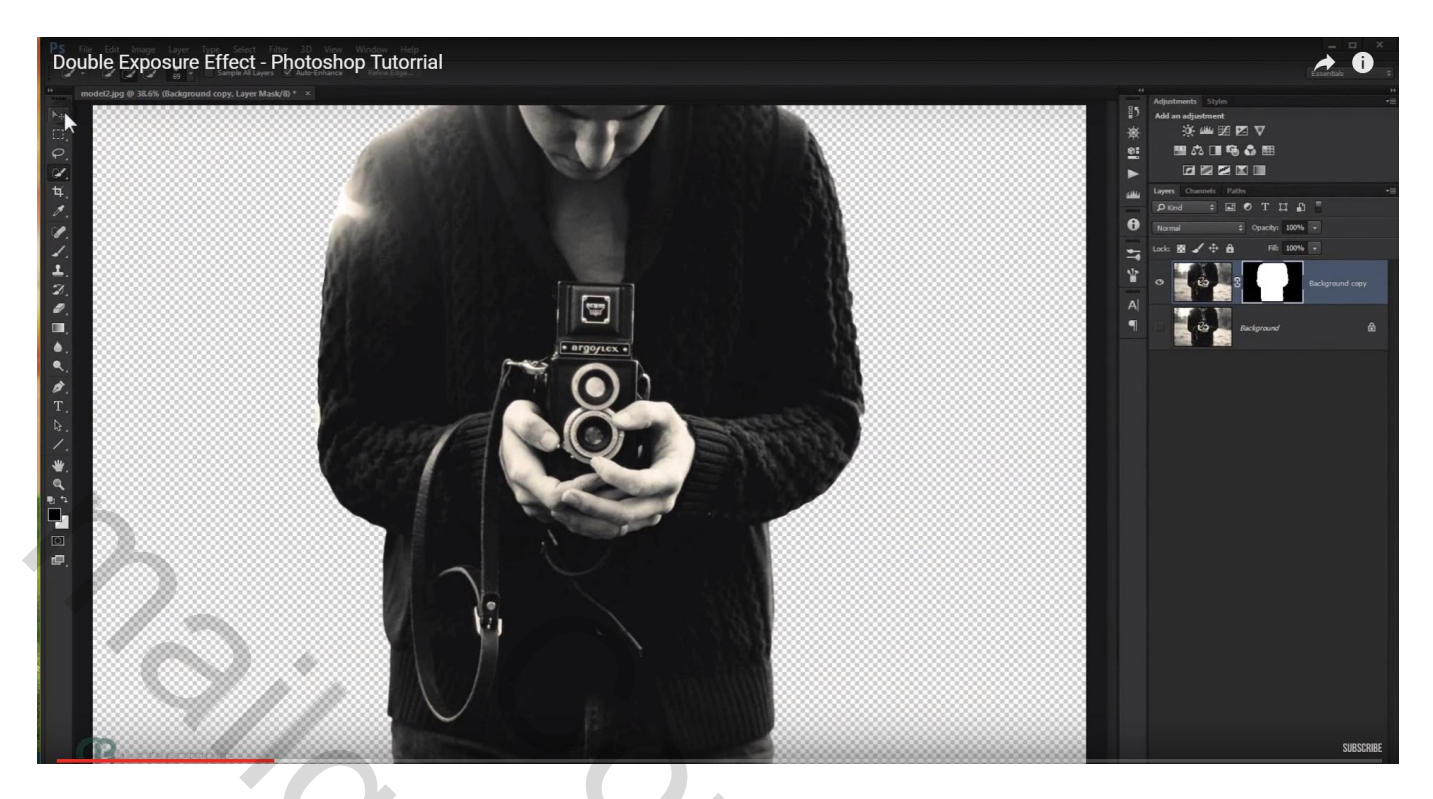

Voeg de tweede afbeelding toe met sporen; pas grootte aan; verminder de laagdekking

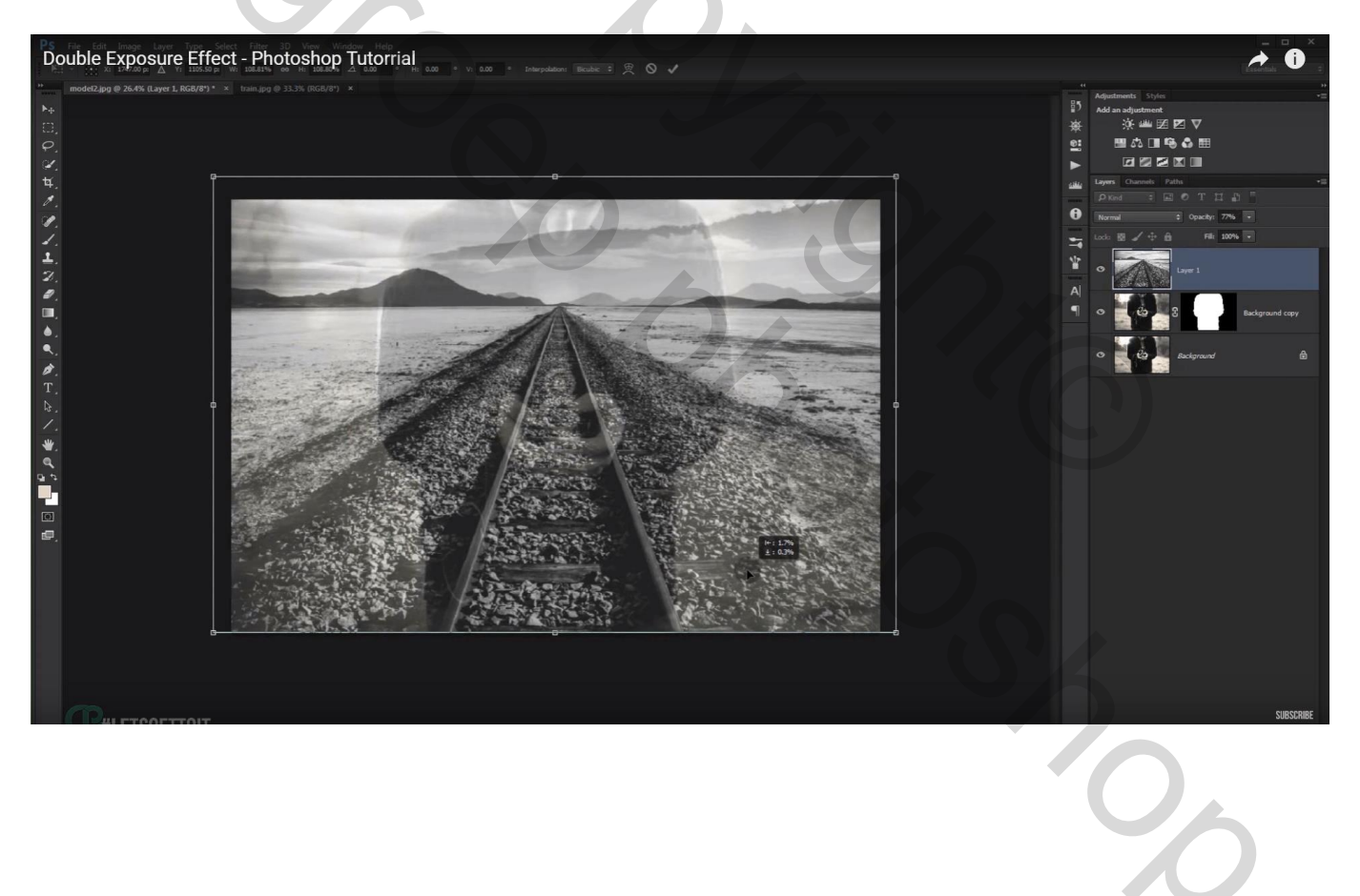

Het laagmasker van onderliggende laag kopiëren op laag met sporen (Alt + laagmasker op de laag slepen); we houden de dekking op ongeveer 75%

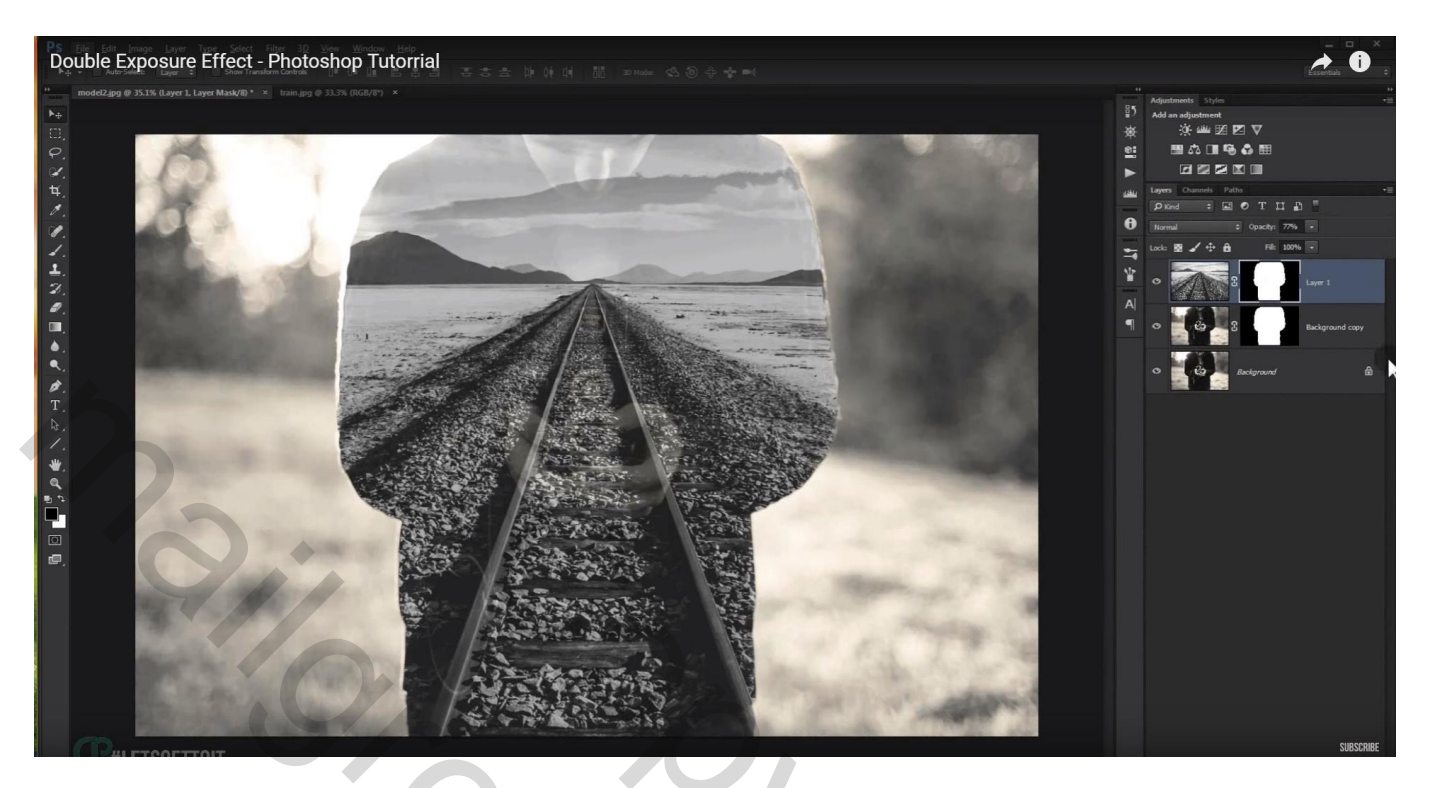

Wil je de foto verplaatsen; vergrendeling verwijderen (kettingske aanklikken tussen laag en laagmasker) en slepen aan de foto

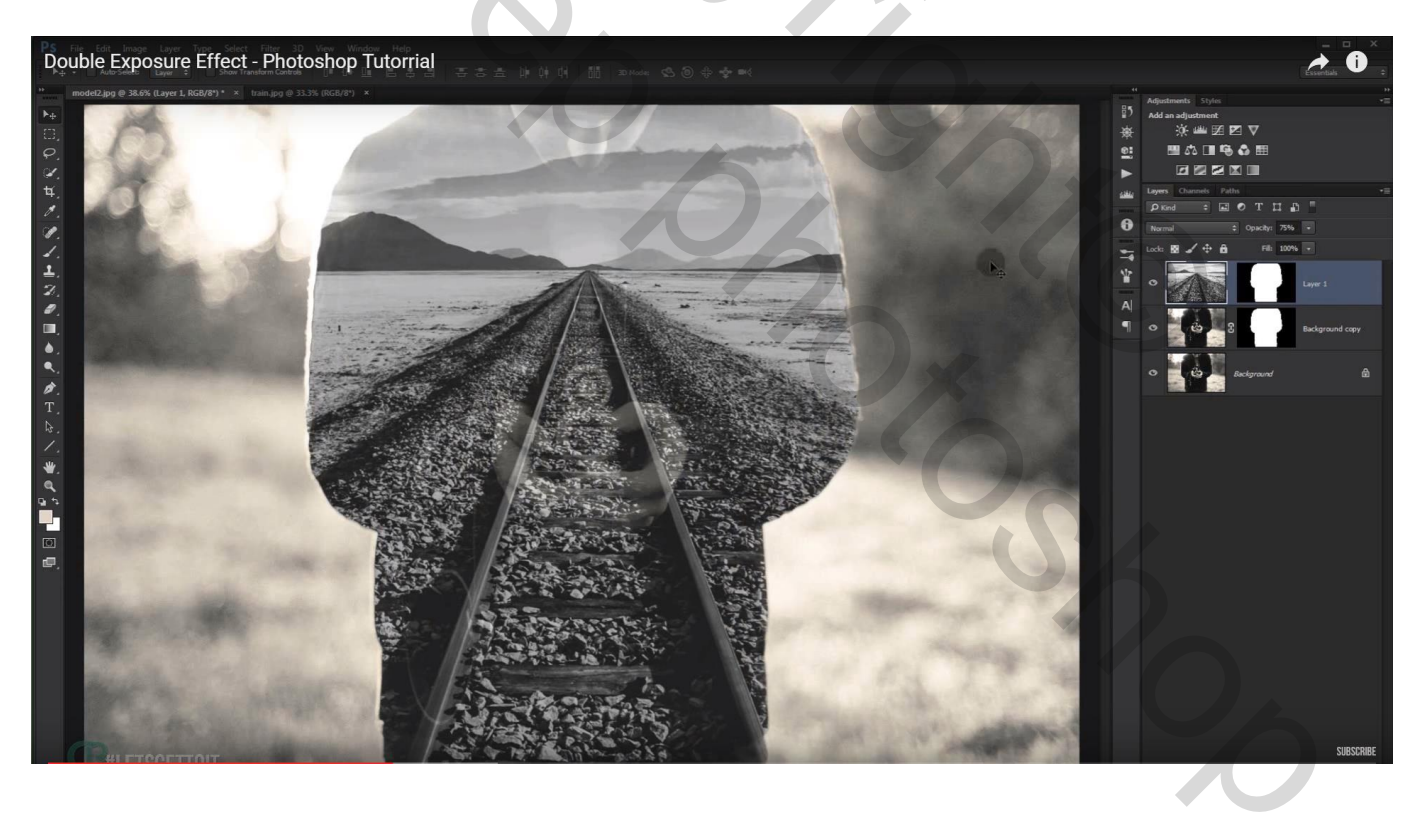

Aanpassingslaag 'Verloop toewijzen'; Uitknipmasker boven laag met sporen Kies een verloop dat je leuk vindt, hier een sepia verloop (voeg de verlopen Fotografische kleurtinten toe)

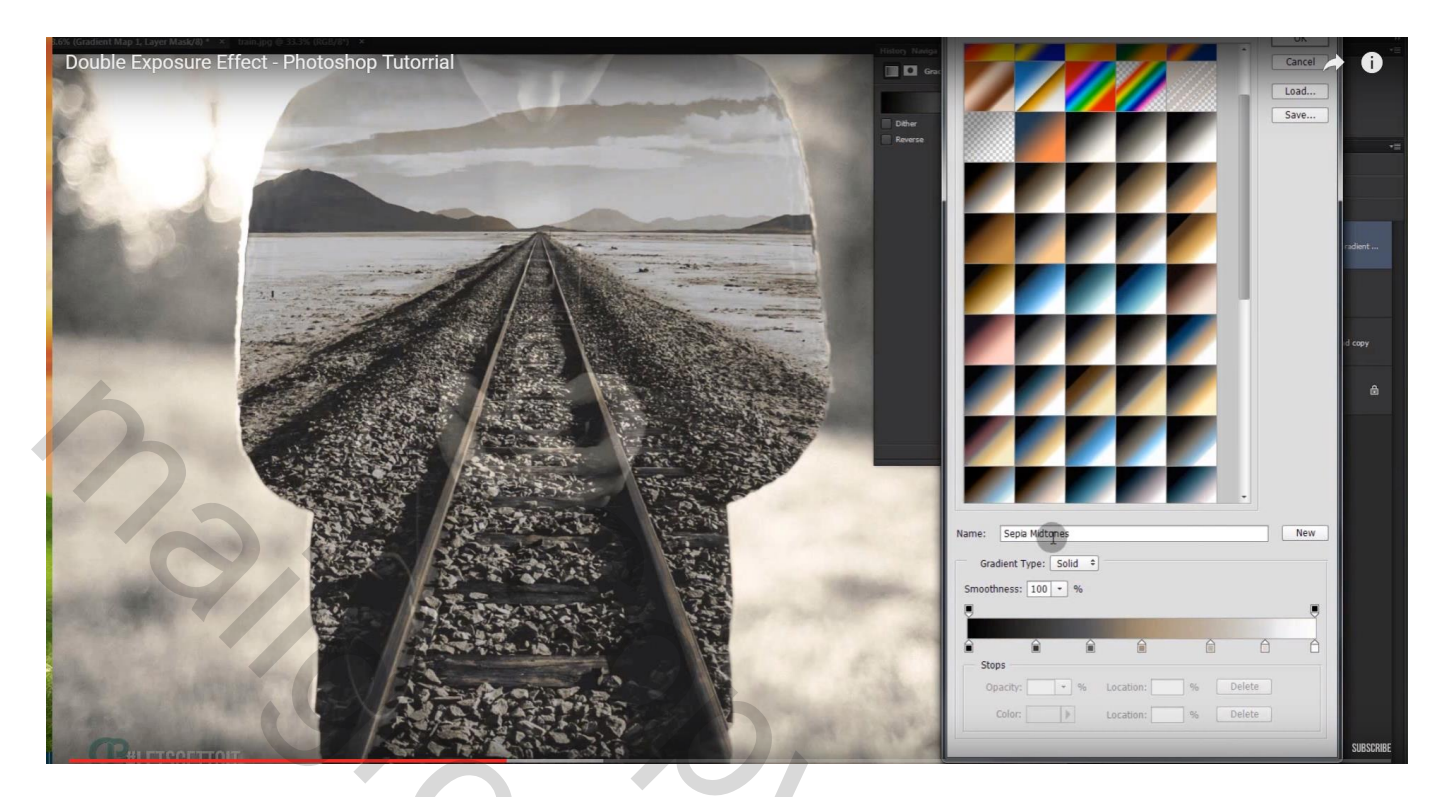

Dupliceer laag "achtergrond kopie"; sleep de laag bovenaan in het lagenpalet (Je kan met Alt toets ingeduwd de laag aanklikken en naar boven slepen)

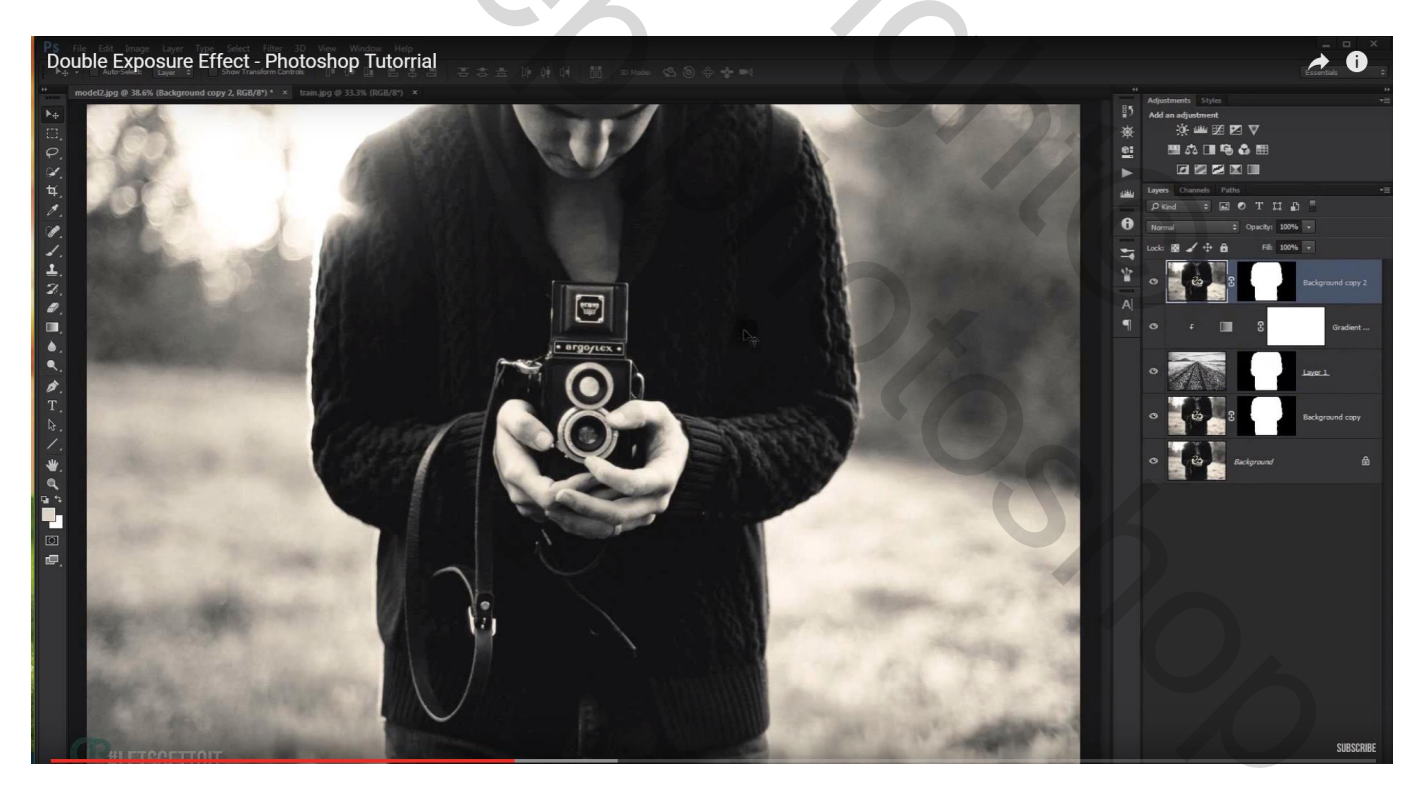

### Voeg boven die laag een Aanpassingslaag 'zwart wit' toe als Uitknipmasker

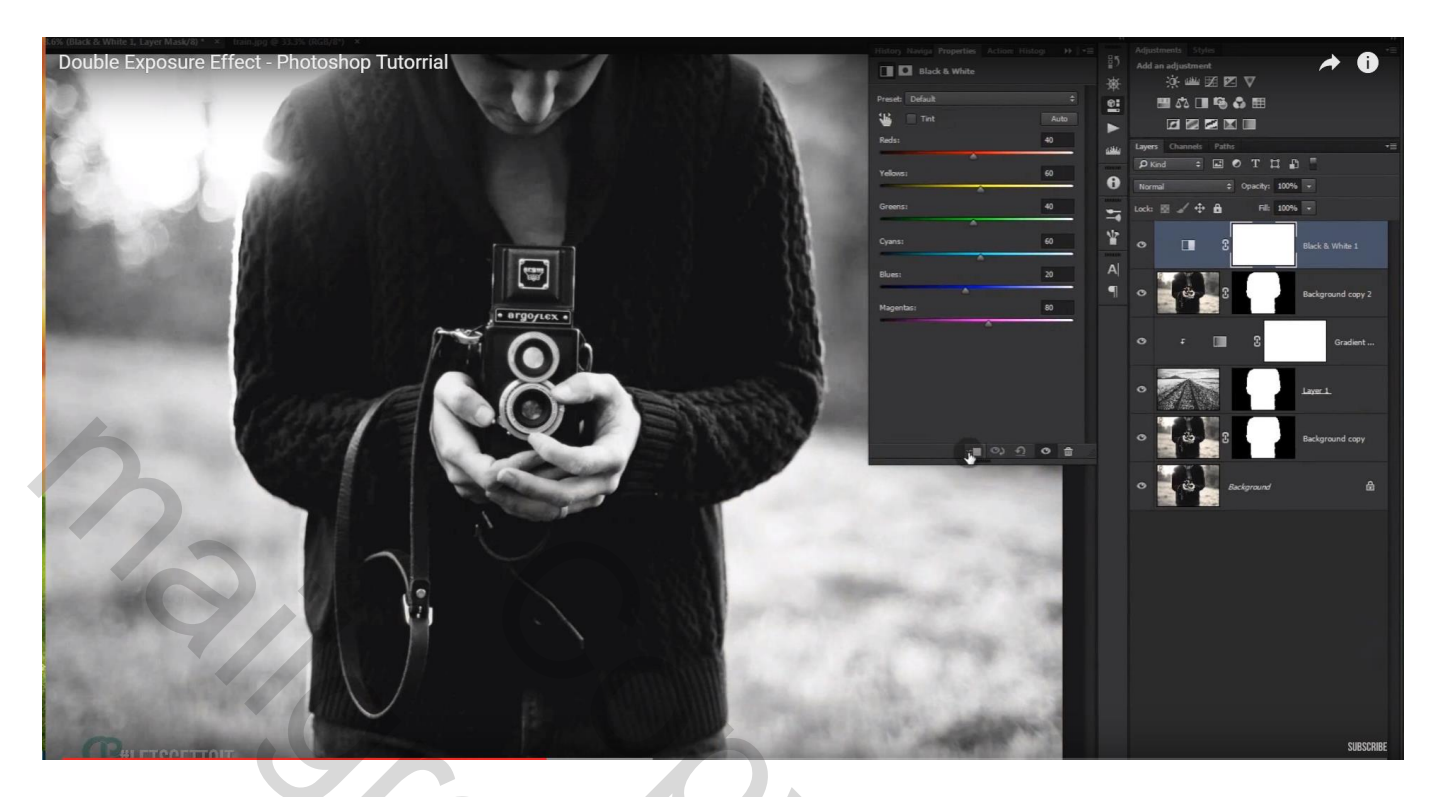

Aanpassingslaag 'Niveaus' : Uitknipmasker (35 ; 1,20 ; 232)

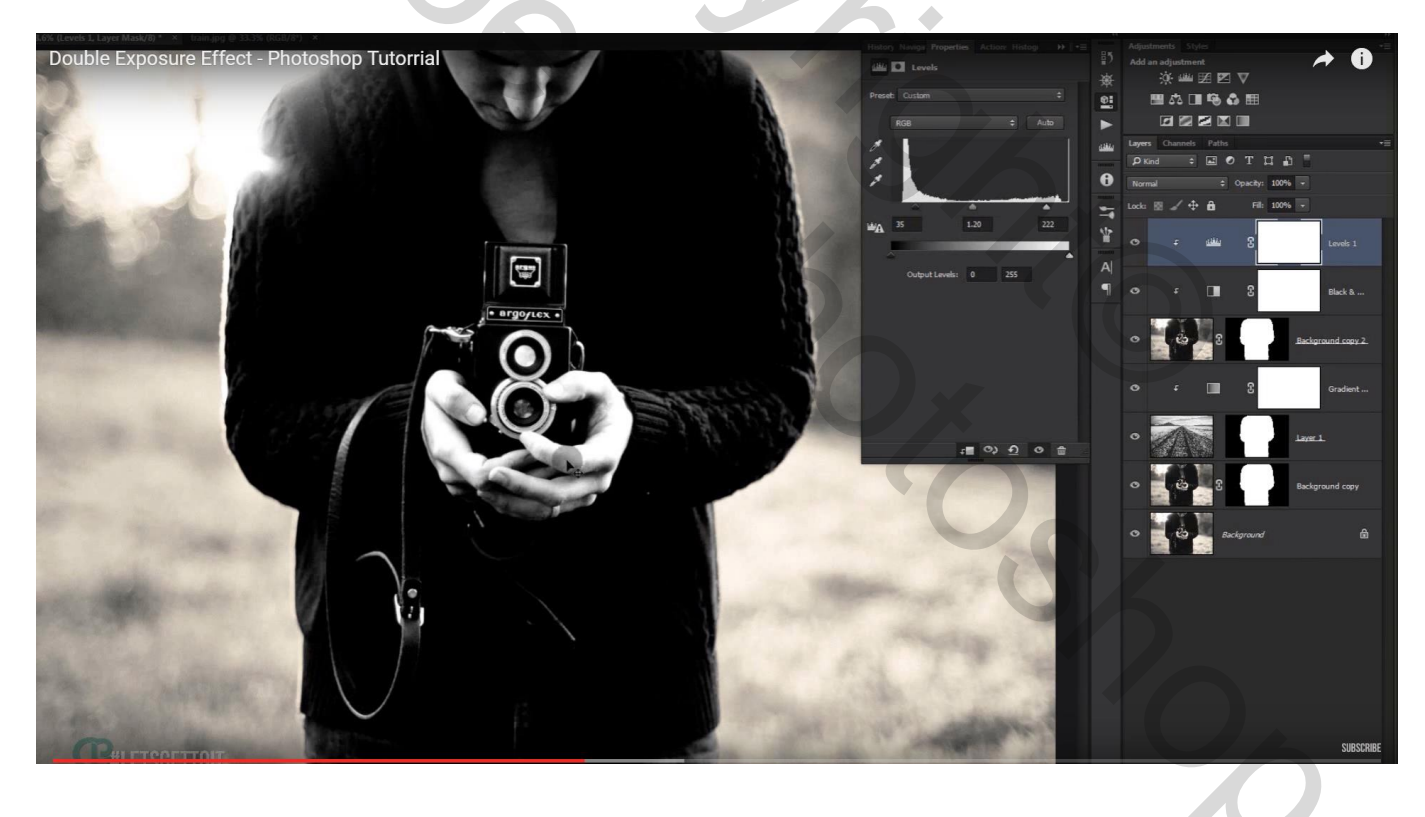

### Wijzig nu voor de laag zelf (die kopie laag met model) de modus in Lichter

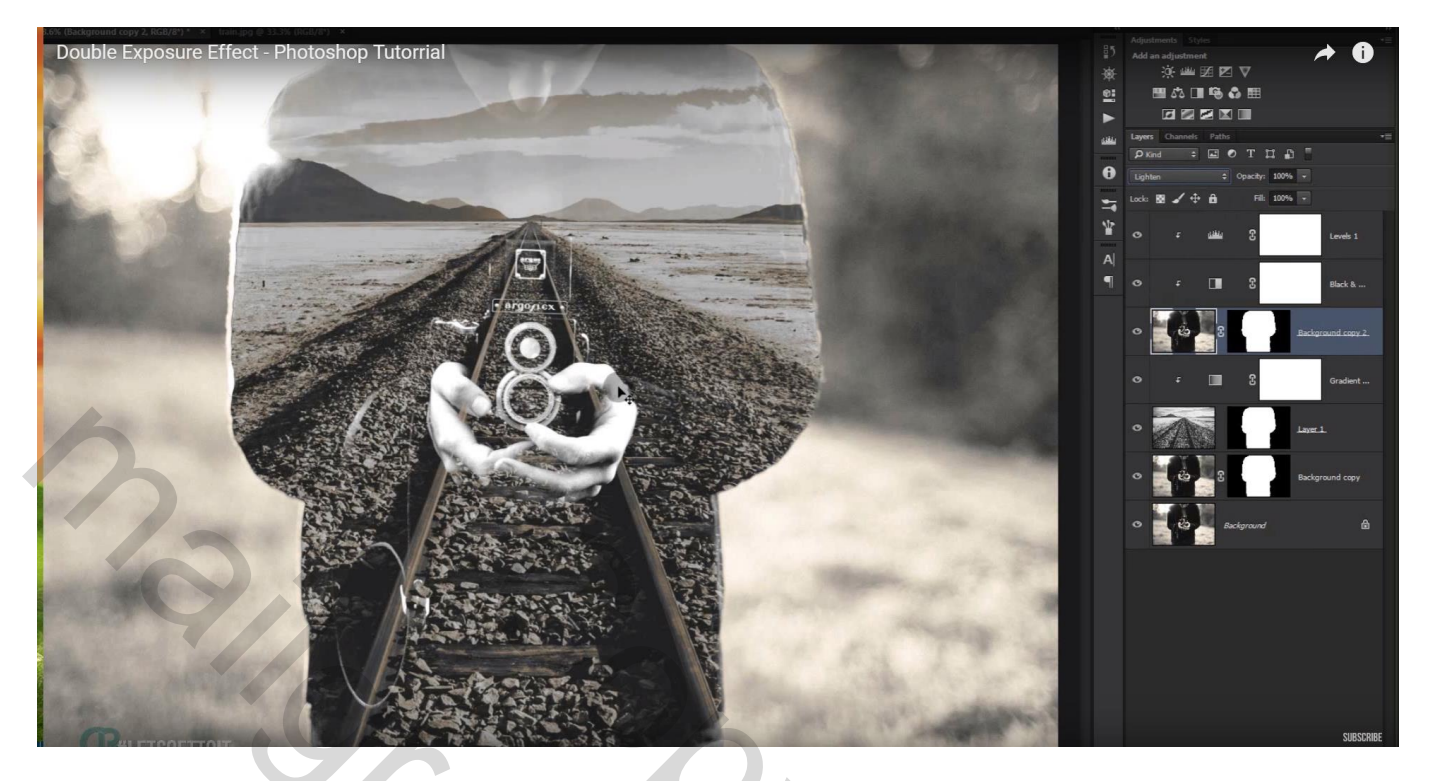

Desnoods wijzig je nog de instellingen van de "Niveaus" laag (34 ; 1,53 ; 227)

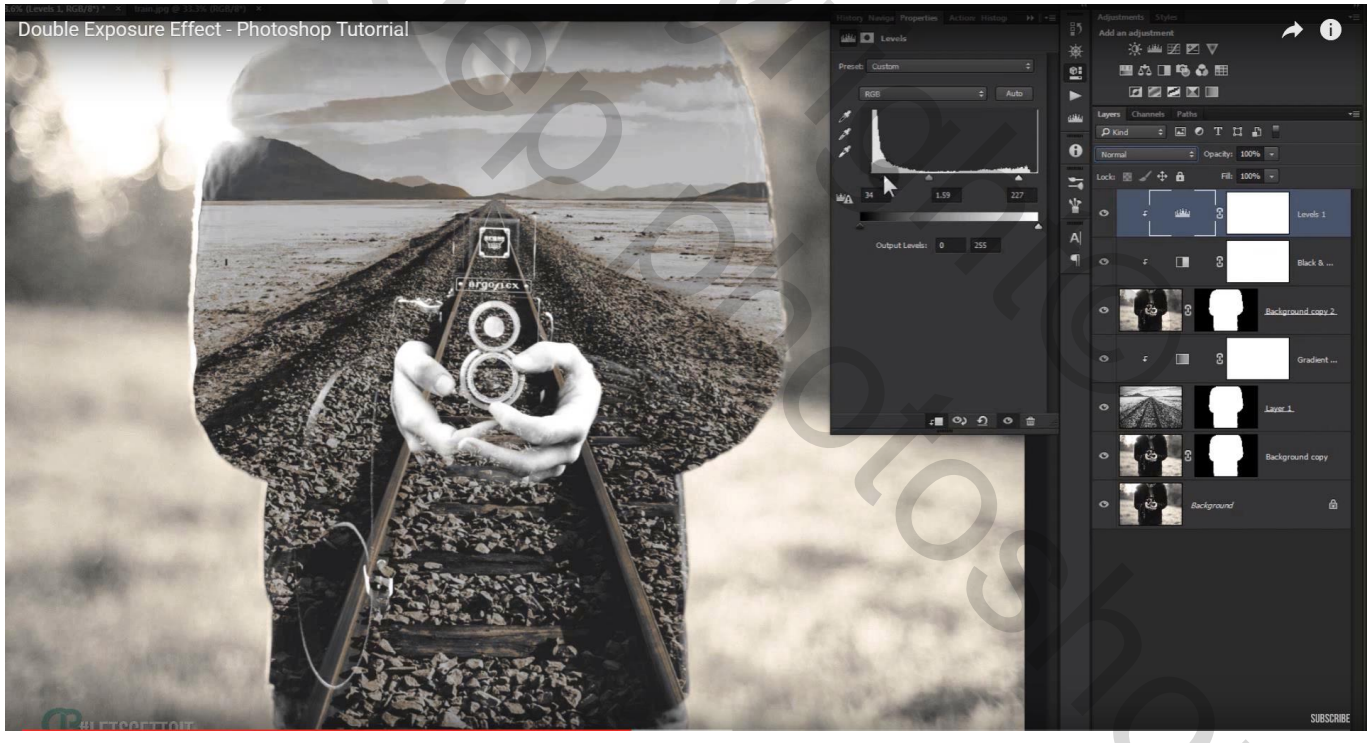

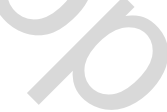

Voeg een Aanpassingslaag 'Niveaus' toe voor geheel de scene (24 ; 0,86 ; 255) En onderaan voor de Uitvoer : 11 ; 247

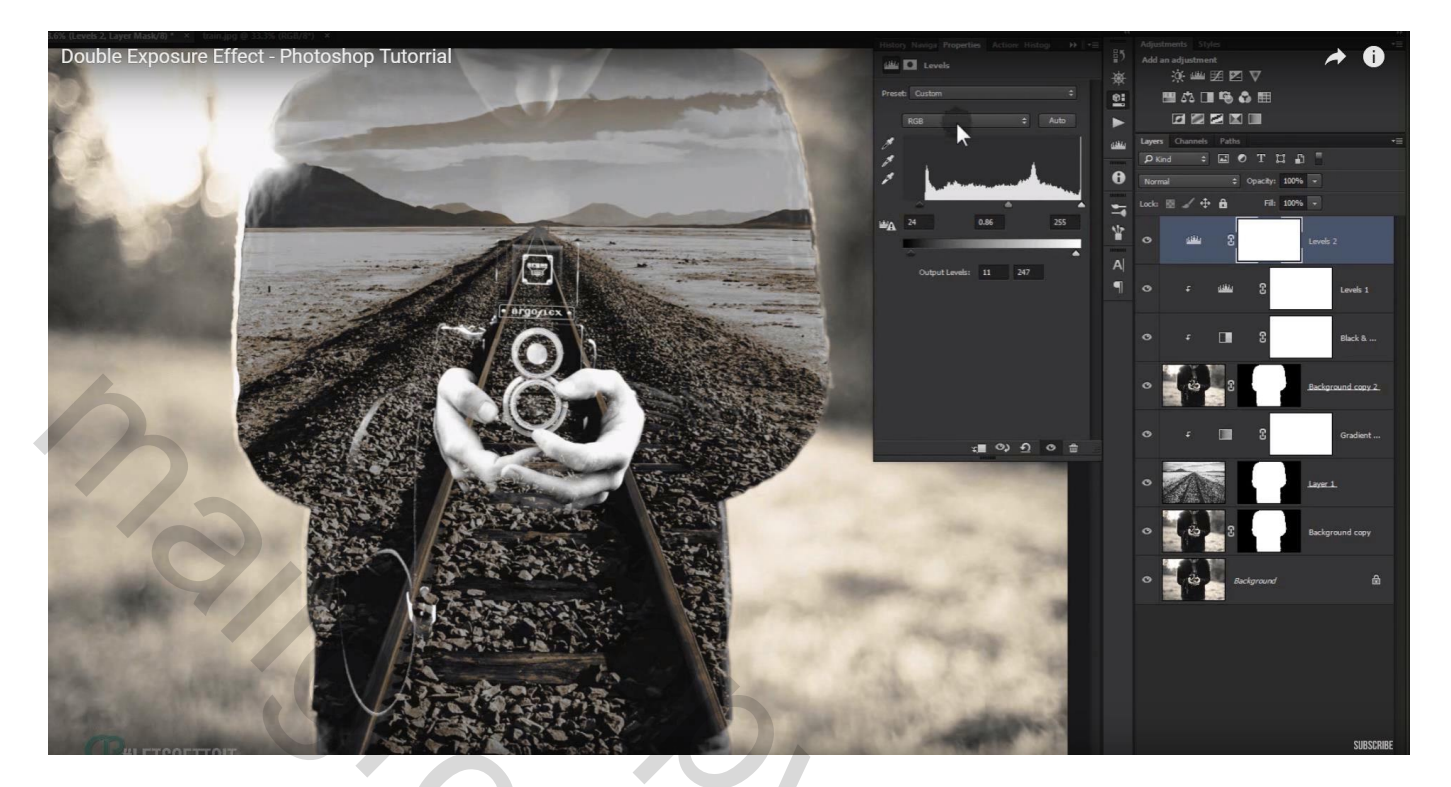

Voor het groene kanaal : Uitvoer 17 ; 235

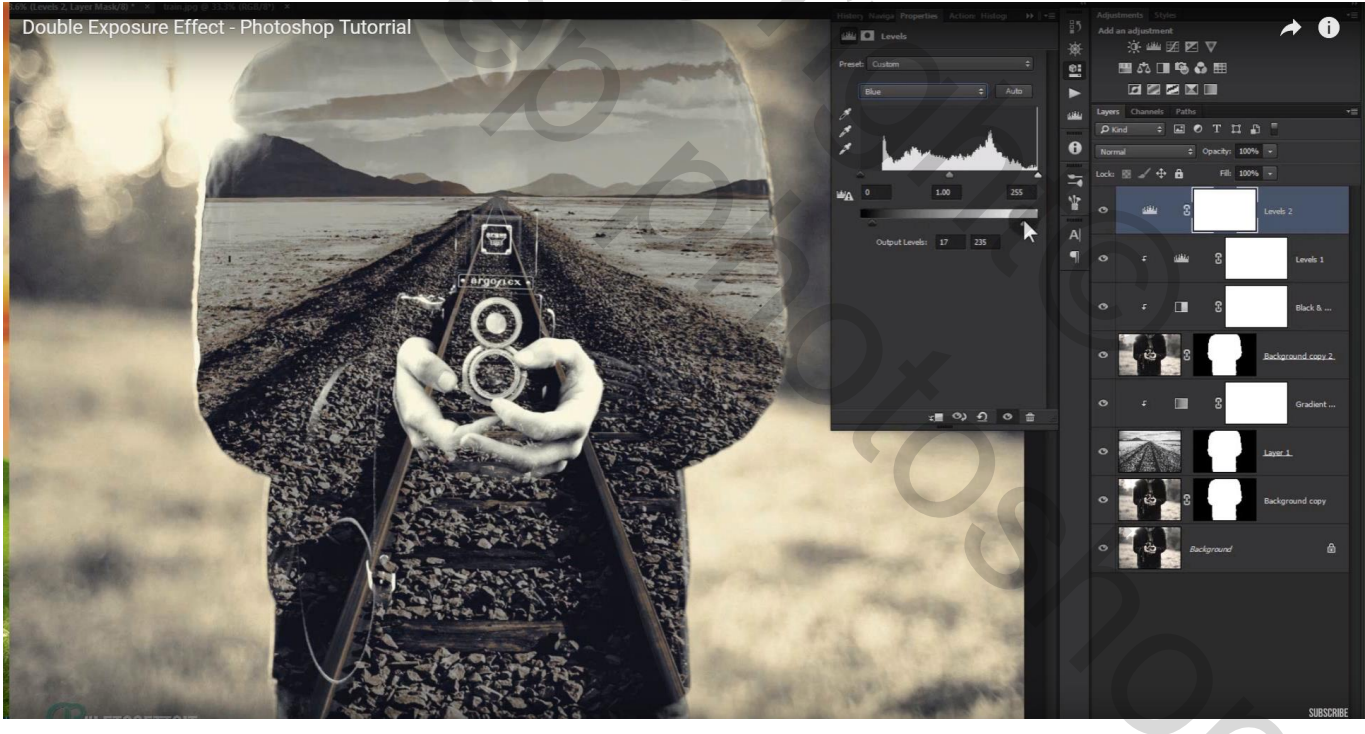

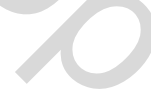

# **Tweede effect**

Open de afbeelding; ontgrendel de achtergrond laag

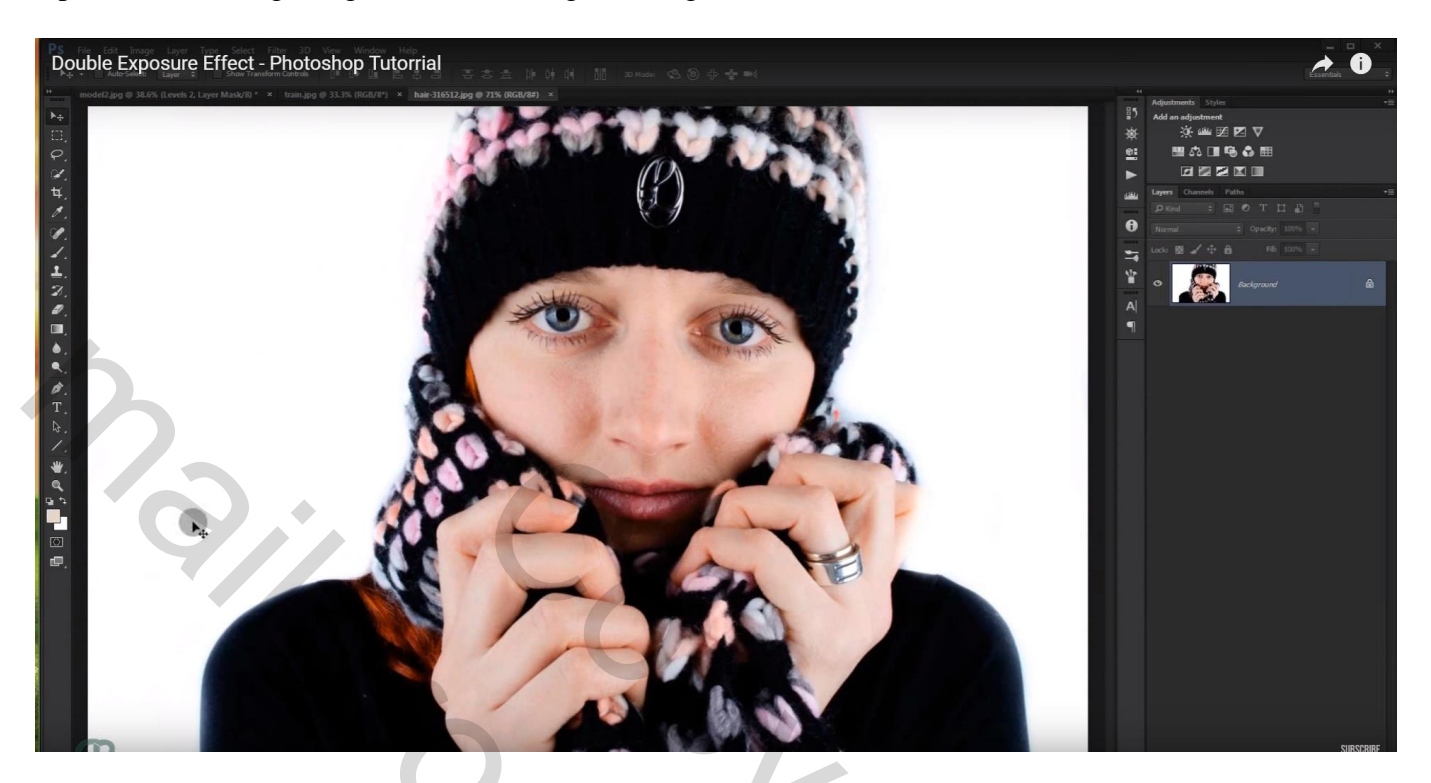

Met Uitsnijden gereedschap maak je de afbeelding groter

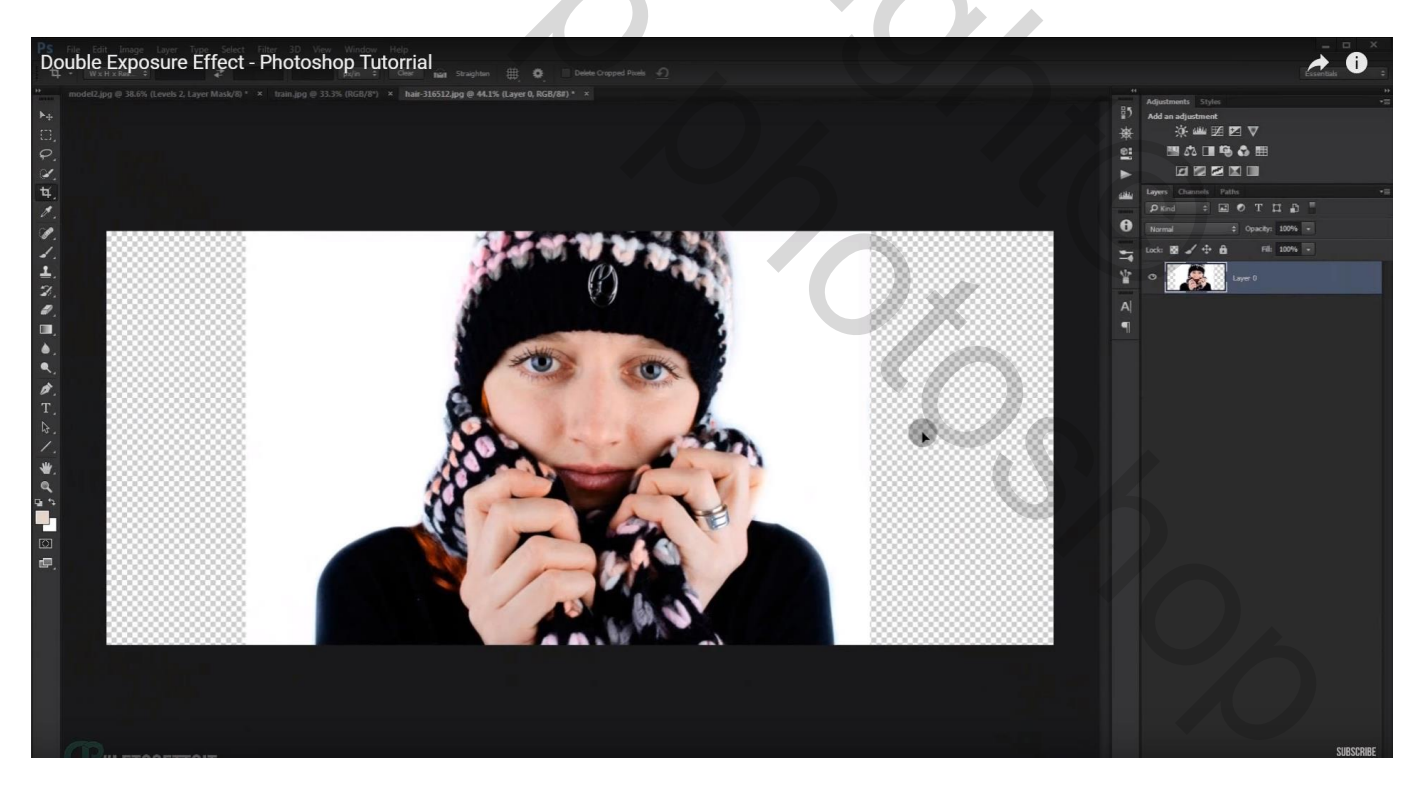

## Voeg een onderliggende laag toe; vul die met witte kleur

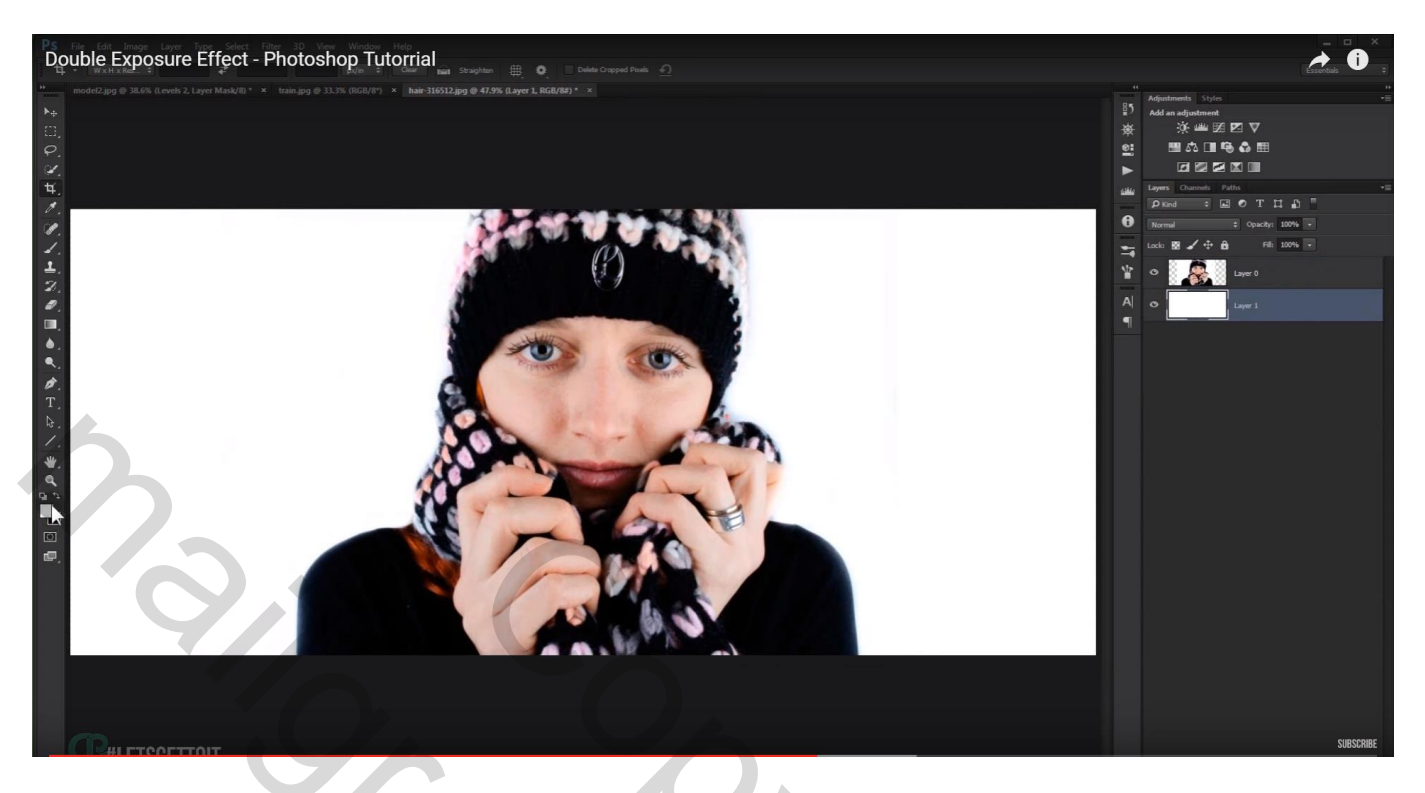

Activeer laag met foto; Palet kanalen, zoek het kanaal met het meeste contrast; hier het groene kanaal; dupliceer dit kanaal

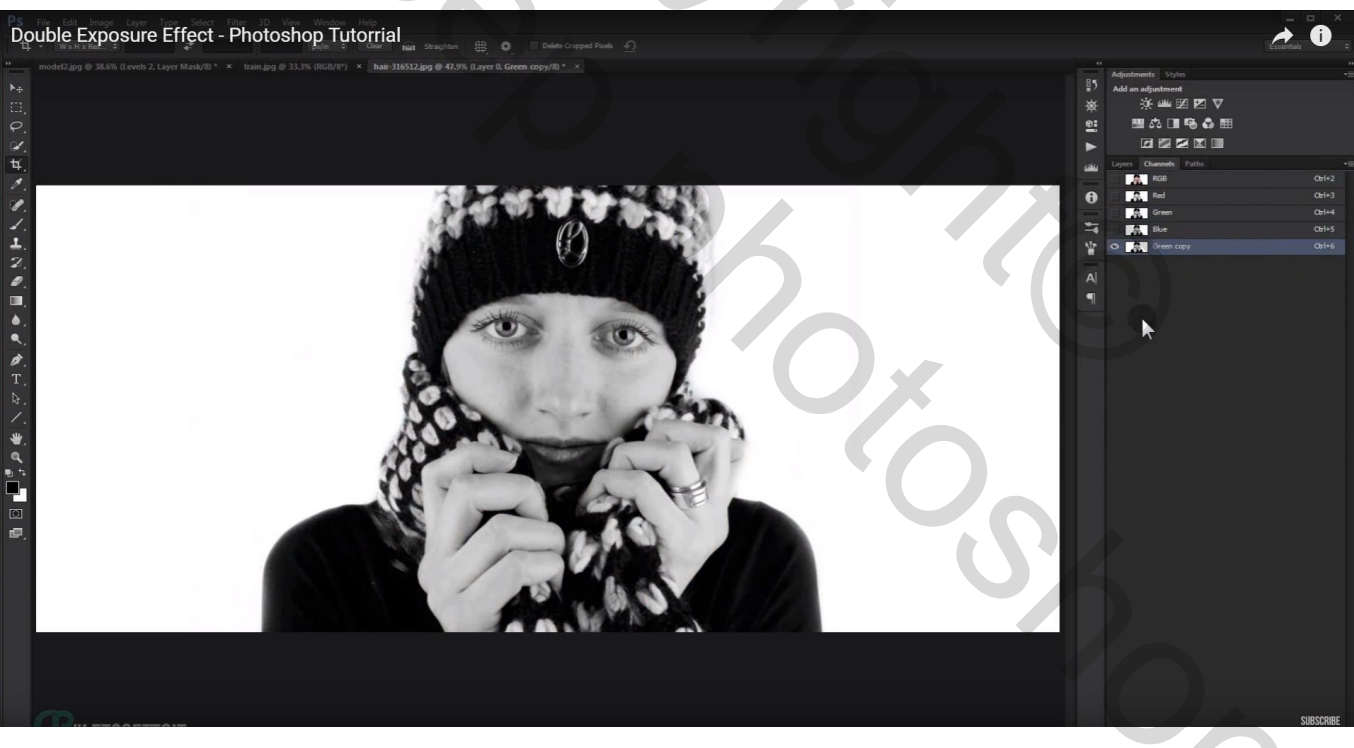

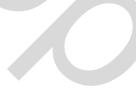

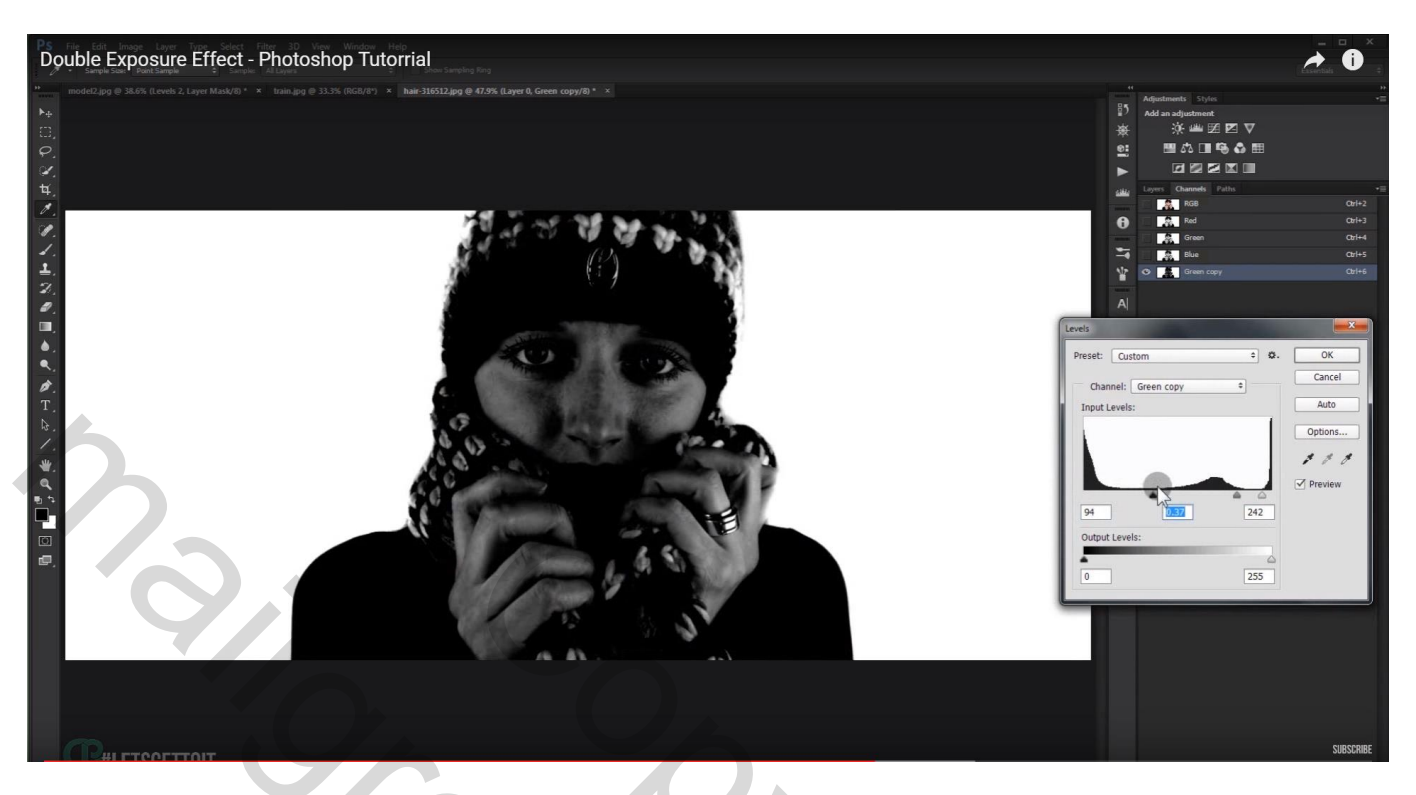

Maak een selectie van het model (Snelle selectie gebruiken)

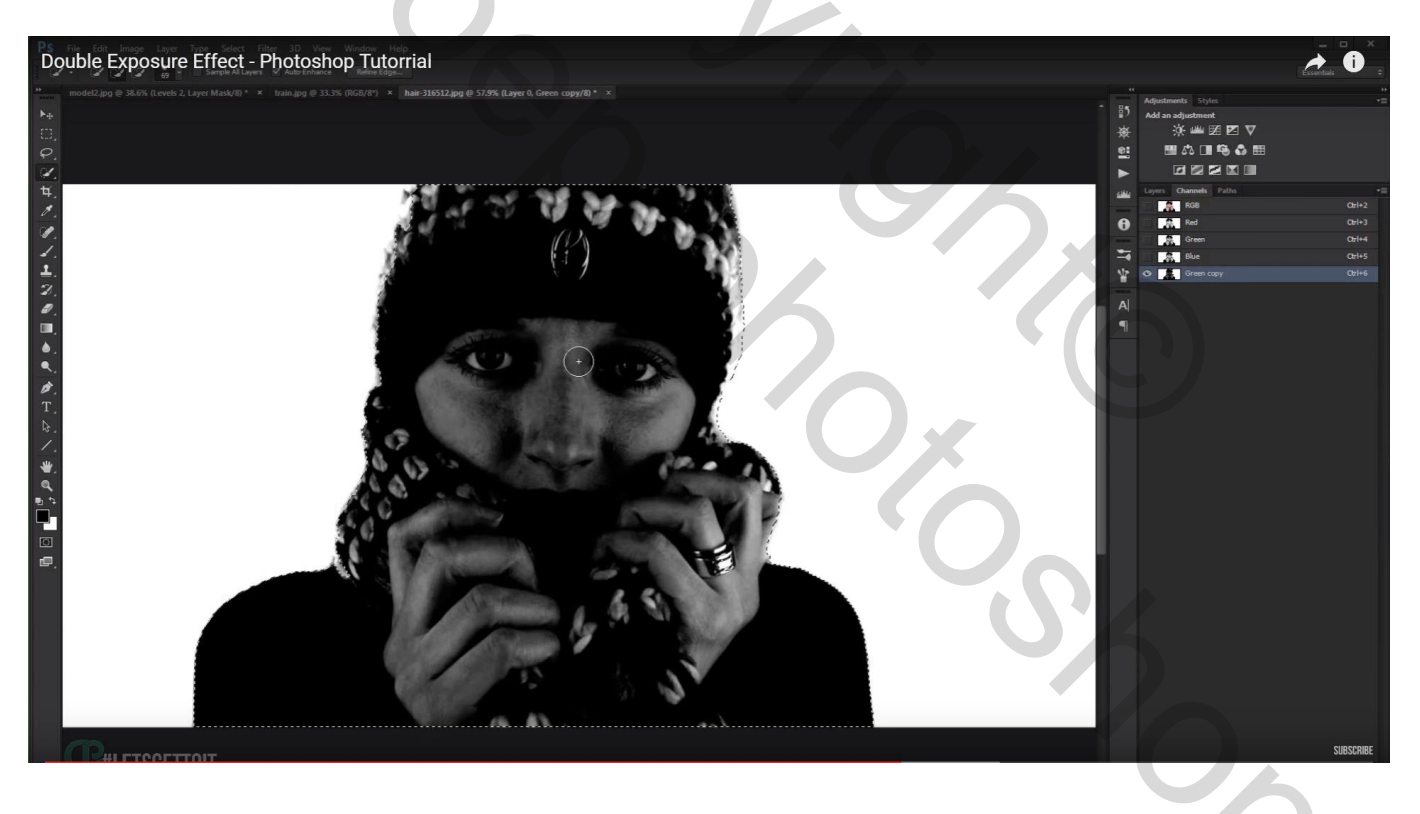

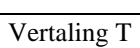

Terug naar het lagenpalet door RGB kanaal aan te klikken; voeg aan de laag een laagmasker toe

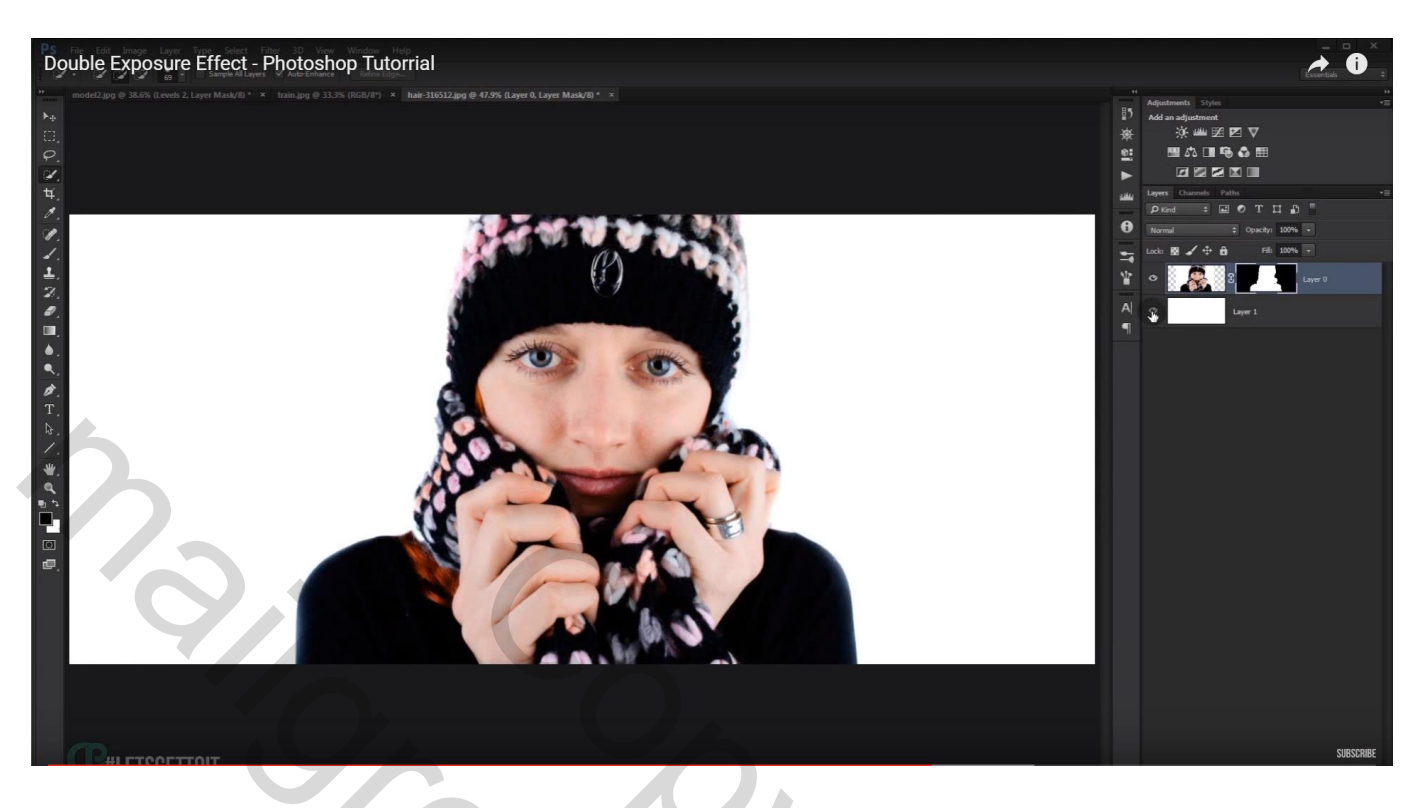

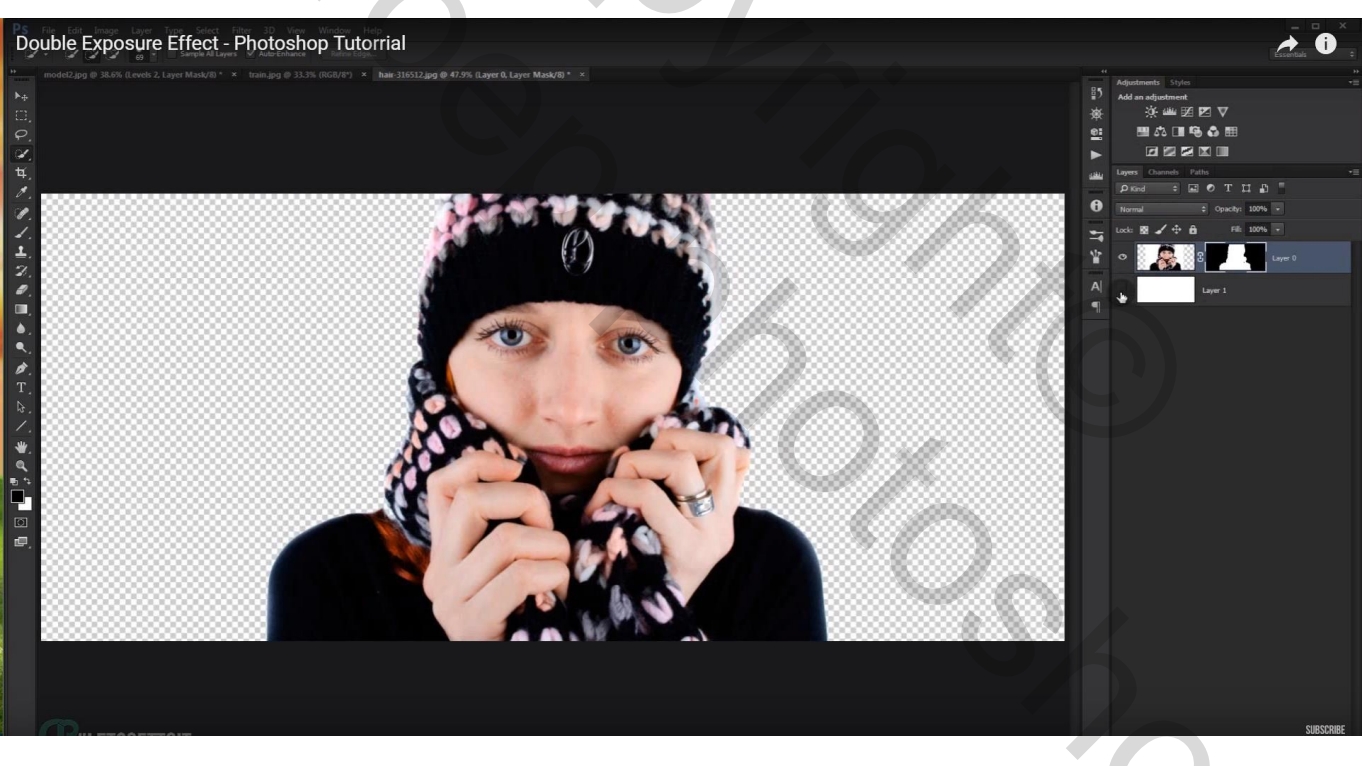

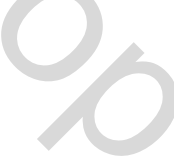

### Voeg afbeelding met stad toe; pas de grootte aan (Ctrl + T)

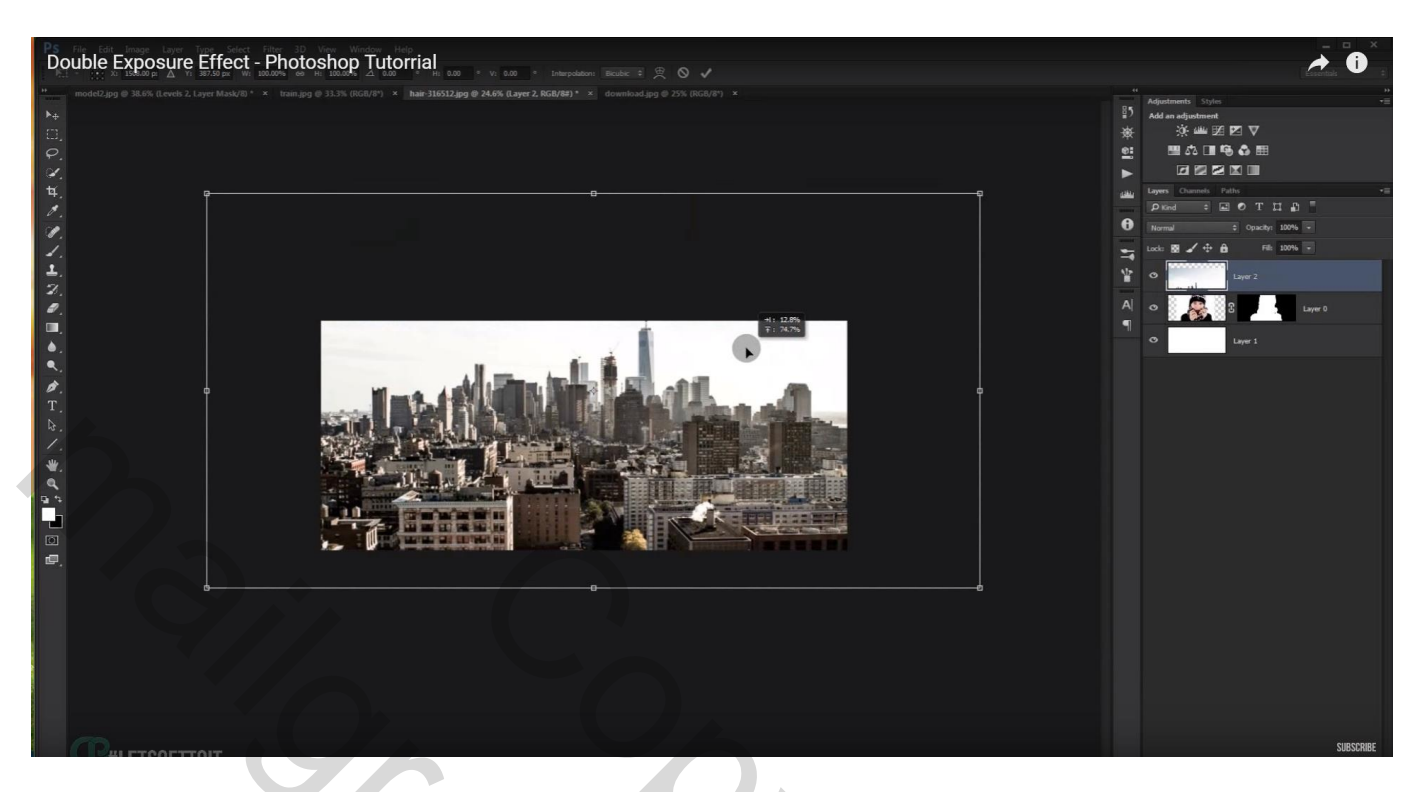

### Zelfde laagmasker toevoegen met Alt + Slepen

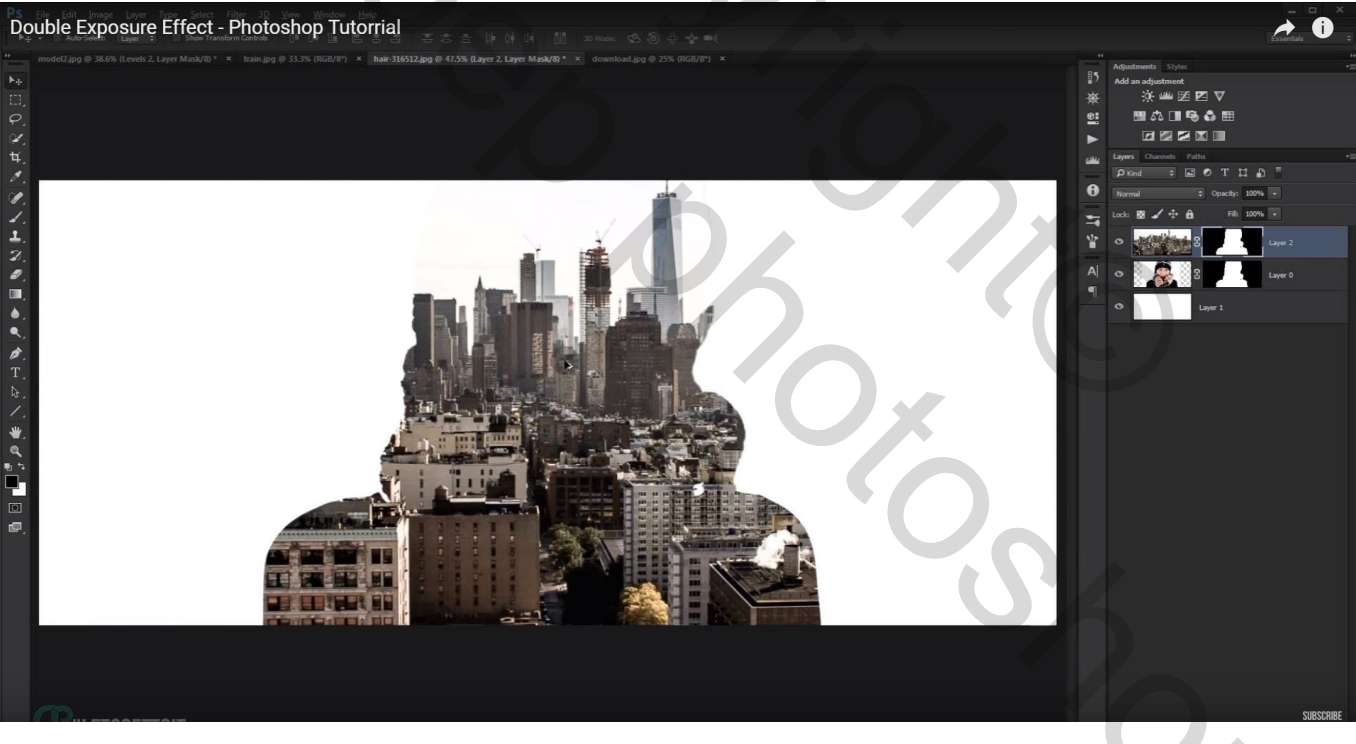

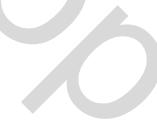

#### Ontgrendelen (kettingske aanklikken tussen laagicoon en laagmasker icoon); foto goed plaatsen

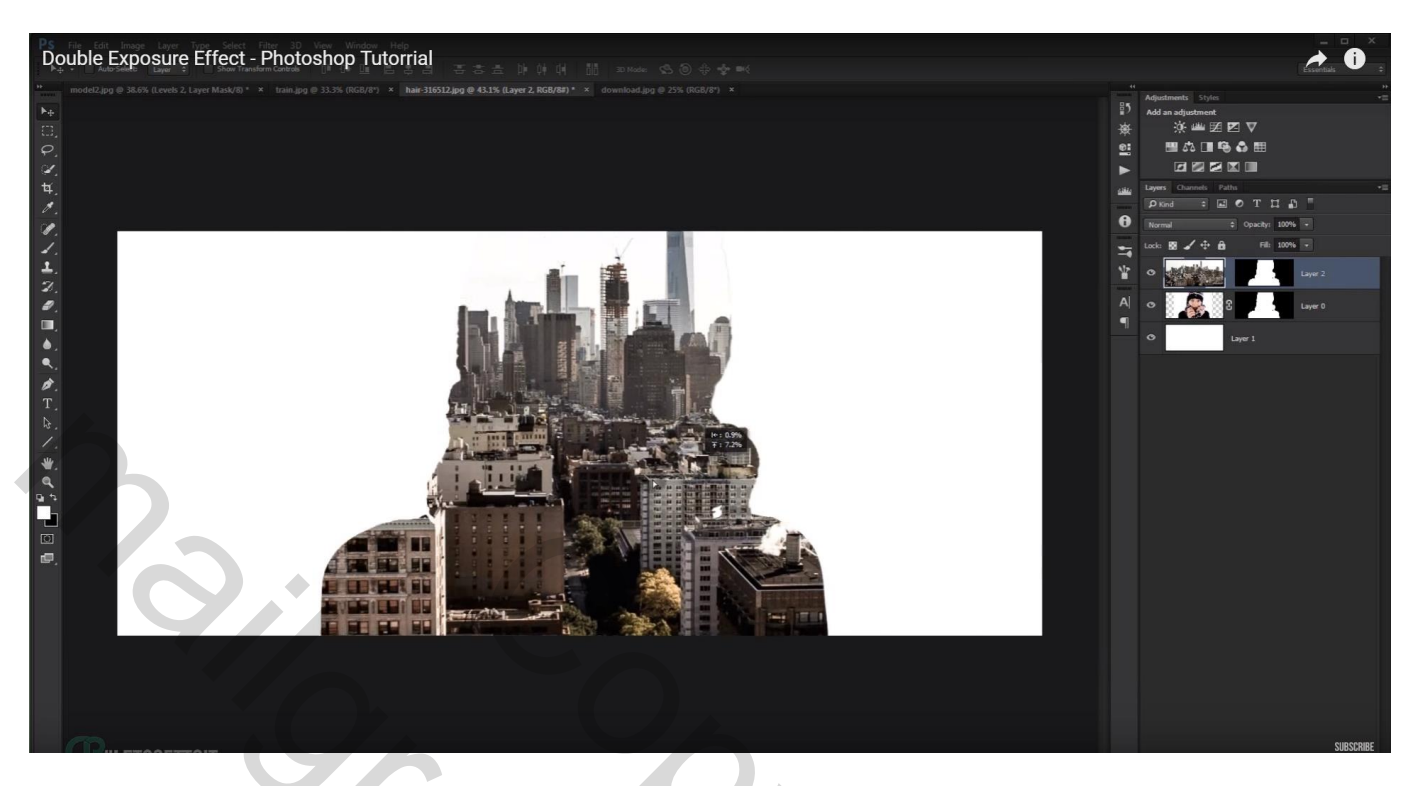

Aanpassingslaag 'Verloop toewijzen' met verloop naar keuze; Uitknipmasker

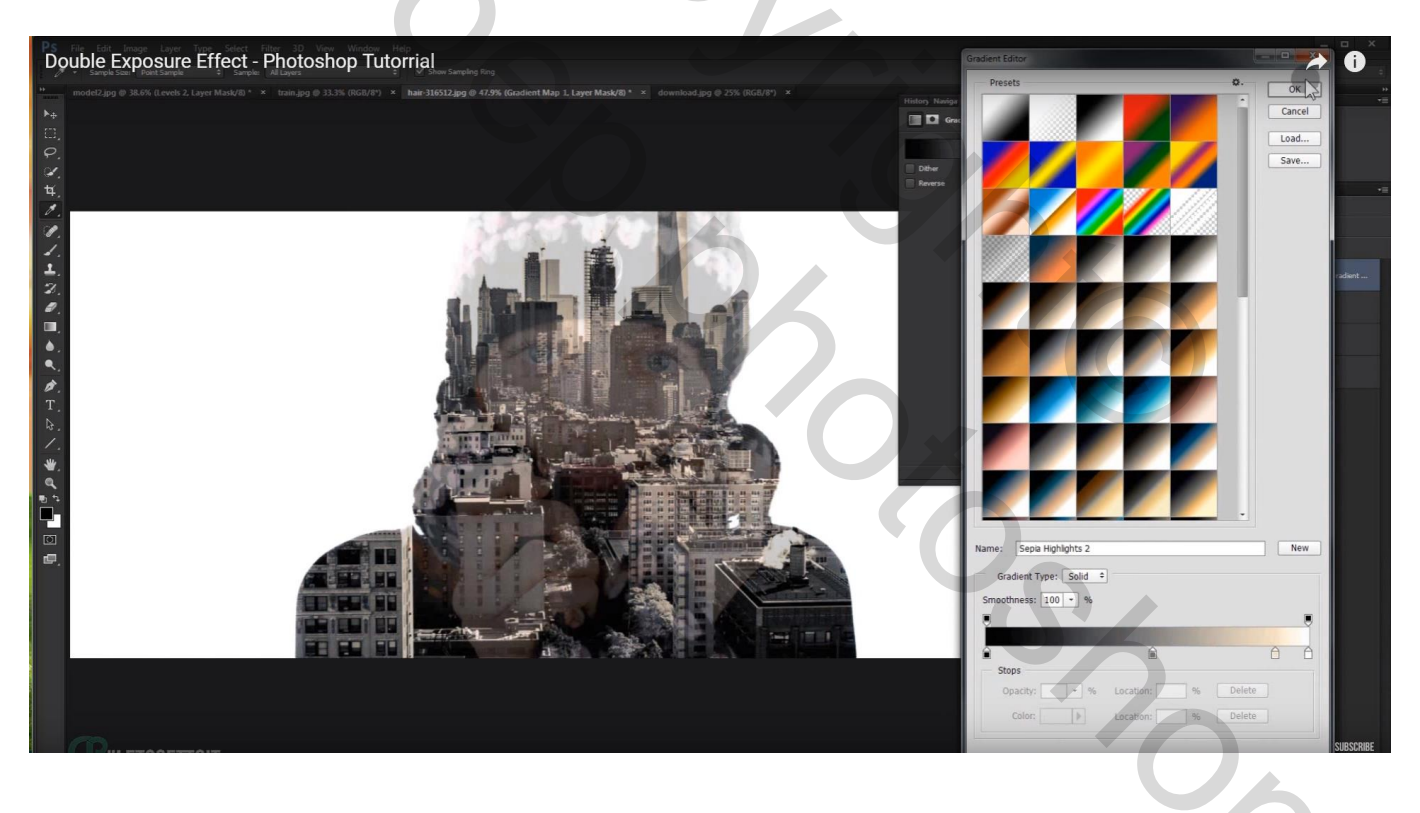

#### Dupliceer laag met foto model; sleep bovenaan in het lagenpalet Daarboven een Aanpassingslaag 'zwart wit'; Uitknipmasker

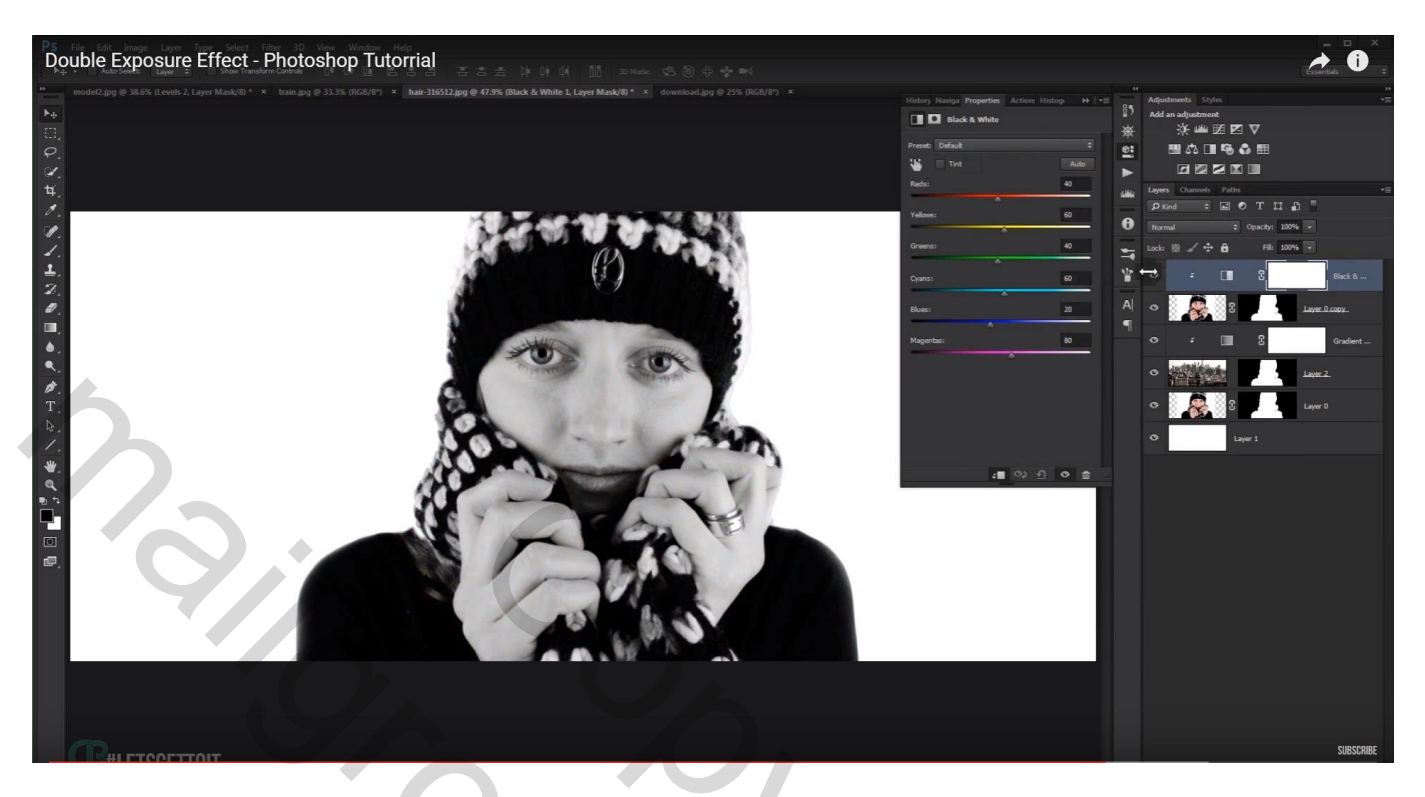

Aanpassingslaag 'Niveaus' : foto donkerder maken (57 ; 0,60 ; 238)

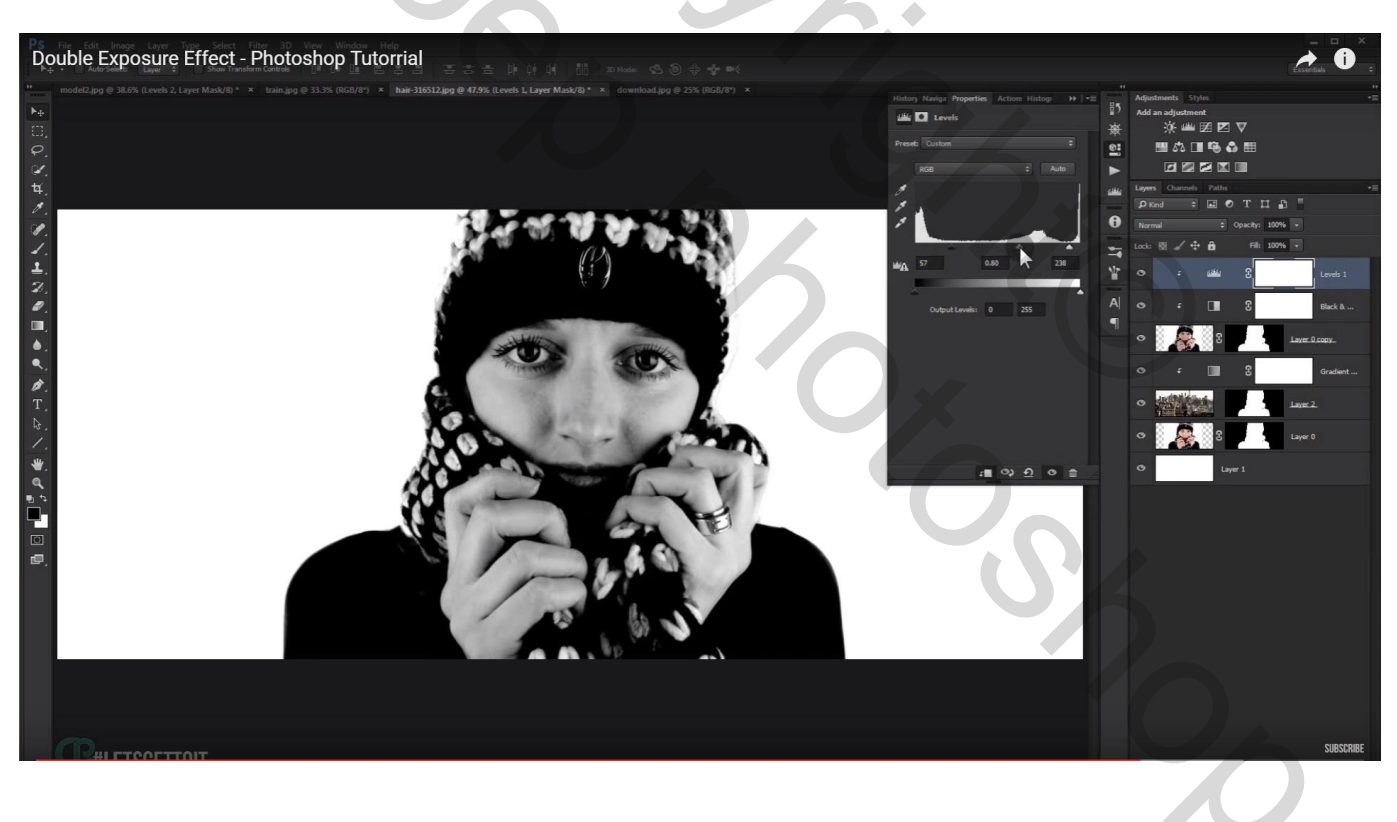

#### Laagmodus van die kopie laag op Lichter zetten

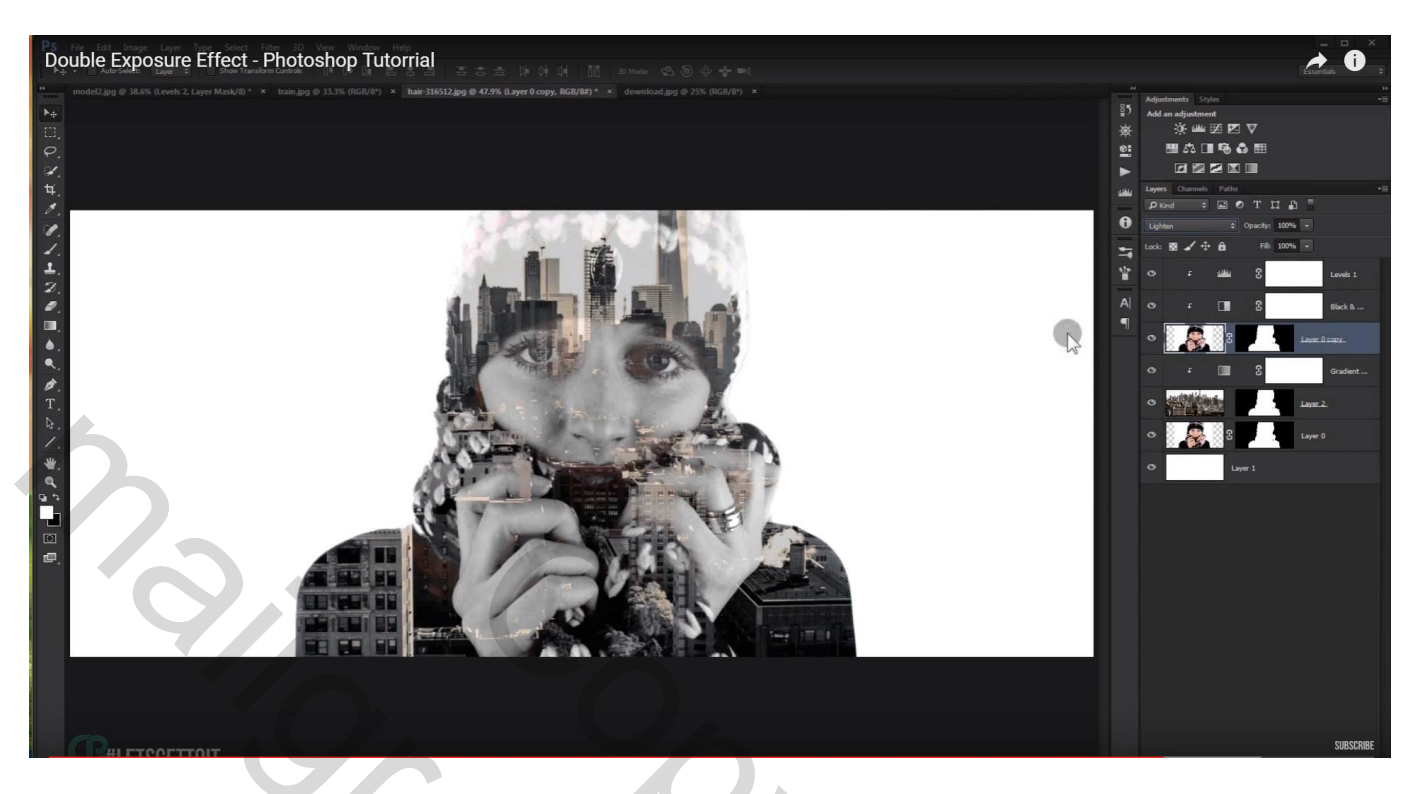

Nog een aanpassingslaag 'Niveaus' voor geheel de scene: Invoer = 0 ; 0,75 ; 255 Uitvoer = 15 ; 241

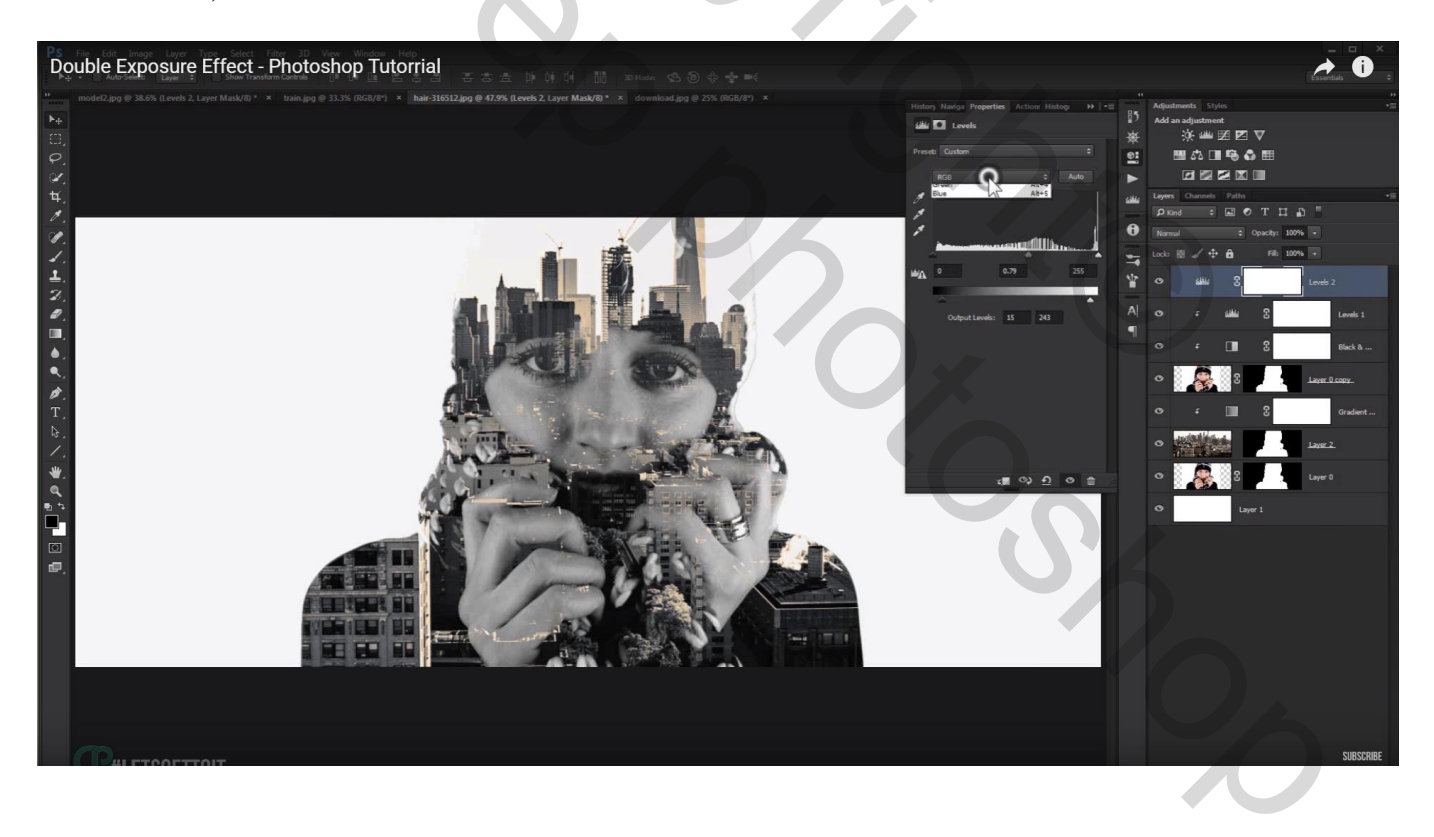

### Je kan ook het Blauwe kanaal aanpassen : Uitvoer = 19 ; 231

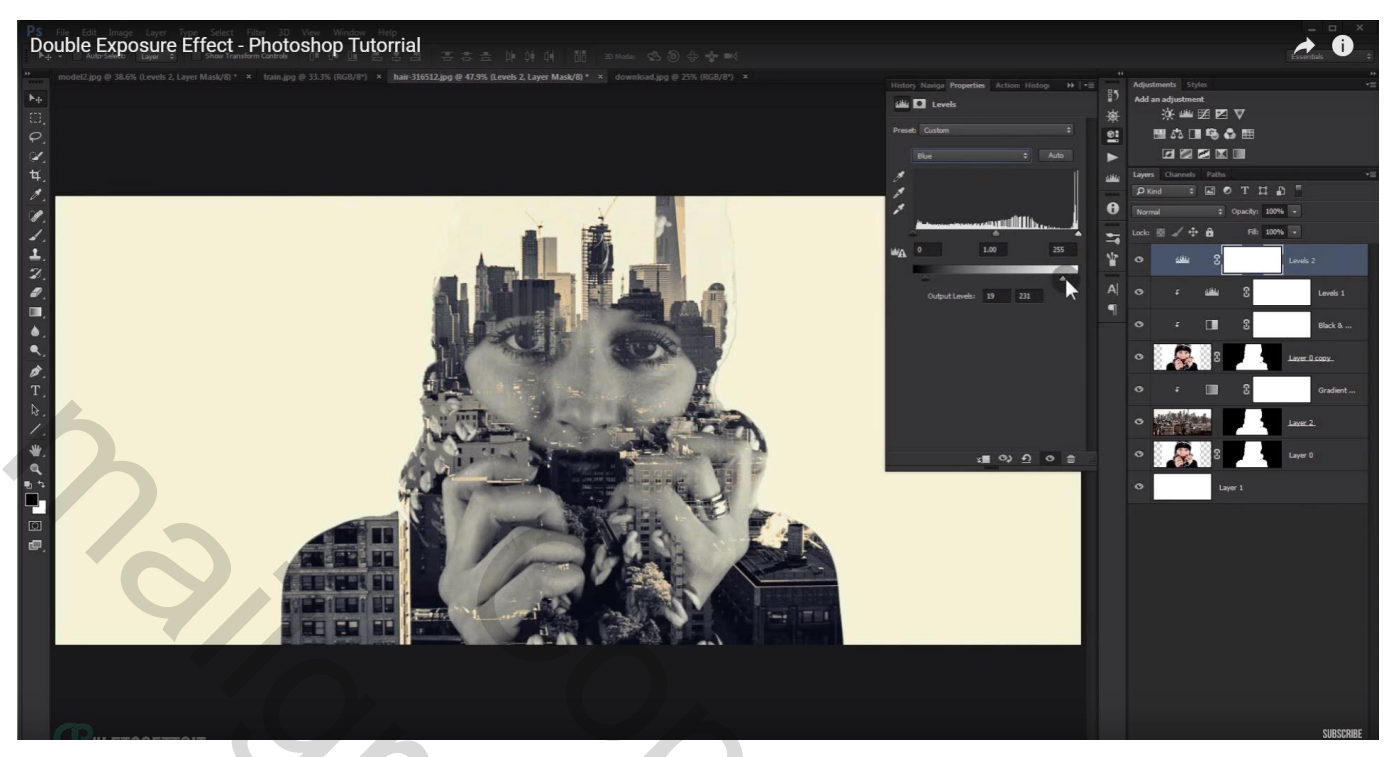